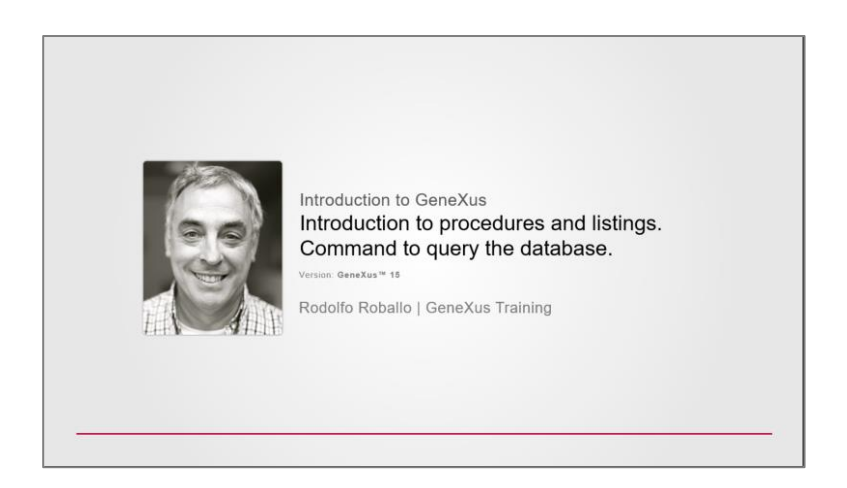

Pasemos a conocer los objetos de tipo **Procedimiento** que podemos definir en una base de conocimiento GeneXus

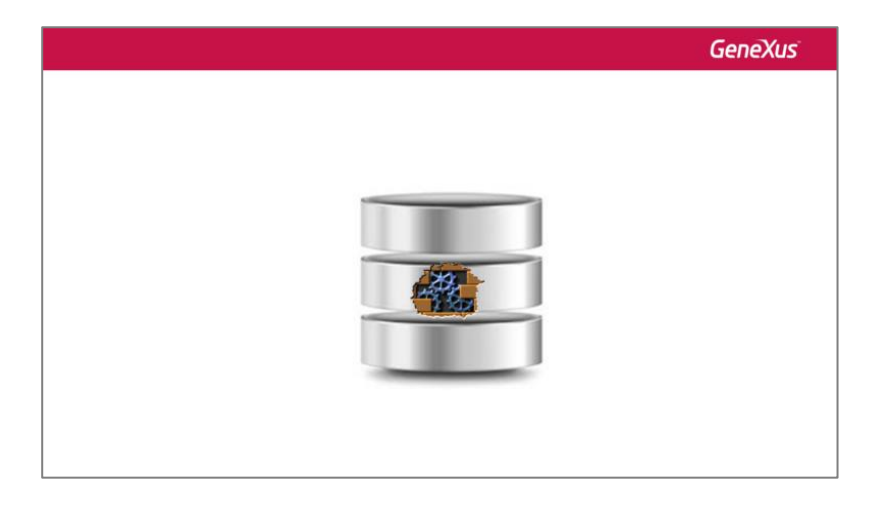

Este tipo de objeto nos permite definir **PROCESOS** para acceder y navegar tablas de la base de datos con distintos objetivos:

 $\rightarrow$  por ejemplo, podríamos necesitar navegar los registros de cierta tabla, que cumplan con determinadas condiciones y actualizar para dichos registros cierto atributo con determinado valor

| AttractionId AttractionName       AttractionId     AttractionName       1     Louvre Museum       2     The Great Wall       3     Eiffel Tower                                 | Gene)   |                |              |                |
|----------------------------------------------------------------------------------------------------|---------|----------------|--------------|----------------|
| AttractionId     AttractionName       1     Louvre Museum       2     The Great Wall       3     Eiffel Tower                                                                   |         |                |              |                |
| AttractionId AttractionName           AttractionId         AttractionName           1         Louvre Museum           2         The Great Wall           3         Eiffel Tower |         |                |              |                |
| AttractionId     AttractionName       1     Louvre Museum       2     The Great Wall       3     Eiffel Tower                                                                   |         |                |              |                |
| AttractionId         AttractionName           1         Louvre Museum           2         The Great Wall           3         Eiffel Tower                                       |         |                |              |                |
| Attraction Table 1 Louvre Museum<br>2 The Great Wall<br>3 Eiffel Tower                                                                                                    | Visites | AttractionName | AttractionId |                |
| 2 The Great Wall<br>3 Eiffel Tower                                                                                                    | 8245    | Louvre Museum  | 1            | traction Table |
| 3 Eiffel Tower                                                                                                    | 10122   | The Great Wall | 2            |                |
|                                                                                                    | 11734   | Eiffel Tower   | 3            |                |
|                                                                                                    |         |                |              |                |
|                                                                                                    |         |                |              |                |

ightarrow o navegar cierta tabla, e imprimir todos sus datos en un listado PDF, ordenados por algún criterio

|                  |              |                                      |                            | Genex   | ۲us |
|------------------|--------------|--------------------------------------|----------------------------|---------|-----|
|                  | AttractionId | AttractionName                       | Countryld                  | Visites |     |
|                  | 1            | Louvre Museum                        | 2                          | 8245    |     |
|                  | 2            | The Great Wall                       | 3                          | 10122   |     |
|                  | 3            | Eiffel Tower                         | 2                          | 11734   |     |
|                  |              | Att                                  | ractions Lis               | t       |     |
| Attraction Table |              | Id Name                              | Country<br>France          | Photo   |     |
| Attraction Table |              | Is Name 1 Louvre Museum 2 Great Wall | Country<br>France<br>China | Photo   |     |

 $\rightarrow$  o también definir procesos específicos que necesitemos resolver, que contengan búsquedas, cálculos, actualizaciones a la base de datos y que vayan imprimiendo información.

|        |                                                                            | GeneXus |
|--------|----------------------------------------------------------------------------|---------|
| Tables | $a^{+2.088}$<br>+5.000<br>+1.500<br>+1.125<br>+1.062<br>$a^{2+b^{2}}c^{2}$ |         |

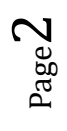

En primer lugar comencemos por definir un procedimiento para listar todas las atracciones turísticas que ofrece la agencia de viajes, ordenadas alfabéticamente.

Así que creamos un nuevo objeto, esta vez de tipo procedure, al que llamamos:

| New Object                                                  |                                                                                                    |        | ×      |
|-------------------------------------------------------------|----------------------------------------------------------------------------------------------------|--------|--------|
| Select a Category:                                          | Select a Type:                                                                                                    |        |        |
| Common<br>Workflow<br>Counternation<br>Web<br>Smart Devices | Color Palette<br>Data Provider<br>Data Selector<br>Procedure<br>Structured Data Type<br>Subtype Group<br>Transaction |        |        |
| Solve procedural problem                                    | s, process, update and report data.                                                                                  |        |        |
| Name:                                                       | AttractionsList                                                                                                    |        |        |
| Description:                                                | Attractions List                                                                                                    |        | ]      |
|                                                             |                                                                                                    |        |        |
|                                                             |                                                                                                    | Create | Cancel |

Una vez creado el objeto vemos que GeneXus nos posiciona en una sección llamada Source:

| Start Page × 2 AttractionsList ×               | • |
|------------------------------------------------|---|
| Source Layout   Rules   Conditions   Variables |   |
| Subroutines                                    |   |
| 1                                              | ਥ |
|                                                | - |
|                                                |   |
|                                                | ~ |
| <u>↓</u> <                                     | > |

Aquí es donde escribiremos comandos y órdenes que permitan al procedimiento cumplir con el objetivo para el cual lo hemos creado, en nuestro caso imprimir un listado de atracciones turísticas.

Ahora observemos esta otra sección llamada Layout:

| Start Page X httractionsList * X               | -                |
|------------------------------------------------|------------------|
| Source Layout Rules Conditions Variables       |                  |
| <b>D</b> · · · · · · · · · · · · · · · · · · · | 1.1.1.1.1.8.1.1  |
| □ 🚍 printBlock1                                |                  |
| · · · · · · · · · · · · · · · · · · ·          |                  |
|                                                |                  |
|                                                |                  |
|                                                |                  |
| 1                                              |                  |
| ۲                                              |                  |
|                                                | Zoom Factor: 100 |

El layout es el lugar destinado al diseño de la salida, es decir, donde especificaremos cómo deseamos ver nuestros datos.

$$Page\mathbf{3}$$

### Se compone de **printblocks**

| 🐼 Start Page X 🐉 AttractionsList* X      |
|------------------------------------------|
| Source Layout Rules Conditions Variables |
| 2 1 1 2 1 3 1 4 1 5 1 6 1 7 1 8          |
| 🕒 🚍 printBlock1                          |
|                                          |
|                                          |
|                                          |
|                                          |
|                                          |

y dentro de los printblocks incluiremos lo que deseamos mostrar.

Podemos querer mostrar títulos, líneas, rectángulos, imágenes, así como también valores de atributos o variables. Para ello los arrastraremos dentro del printblock.

| 🐼 Start Page X 🕃 AttractionsList* X                                                                                                    | 1   | Toolbax            | <del>4</del> × |
|----------------------------------------------------------------------------------------------------|-----|--------------------|----------------|
| Source Layout Rules Conditions Variables                                                                                                  | Ξ ( | Controls           |                |
| D         · · · · 1 · · · 1 · · · 2 · · · 1 · · · 3 · · · 1 · · · 4 · · · 1 · · · 5 · · · 1 · · · 6 · · · 1 · · · 7 · · · 1 · · · 8 · · · | abi | Attribute/Variable | l .            |
| 🖸 🚍 printBlock1                                                                                                    |     | Image              | l.             |
|                                                                                                    | -   | Line               | l.             |
|                                                                                                    |     | Rectangle          | l.             |
|                                                                                                    | Α   | Text Block         | l.             |
|                                                                                                    |     |                    |                |
|                                                                                                    |     |                    |                |
|                                                                                                    |     |                    |                |
| Zoom Factor: 100                                                                                                    | 1   |                    |                |

Observemos que el layout automáticamente contiene un printblock

En este printblock, podemos querer incluir un título, o la fecha del día, y también podremos agregar más printblocks en esta sección, como veremos.

Pensemos ahora cómo queremos que se vea nuestro listado, así podremos proceder a definirlo. Podría ser algo así...

|         |    |                |         |       | GeneXus |
|---------|----|----------------|---------|-------|---------|
|         |    |                |         |       |         |
| 1000 00 |    | Attraction     | is List |       |         |
| _       | ld | Name           | Country | Photo |         |
|         | 1  | Louvre Museum  | France  |       |         |
|         | 2  | The Great Wall | China   | XX    |         |
|         | 3  | Eiffel Tower   | France  | A     |         |

con una imagen un título

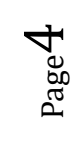

columnas

y todas las atracciones turísticas ordenadas alfabéticamente

Notemos que queremos mostrar 2 contenidos fijos, como es el título del listado con la imagen y los títulos de las columnas con la línea debajo

y luego, la información que queremos mostrar de las atracciones

la cual irá cambiando línea a línea, ya que queremos mostrar los datos que tengamos almacenados en nuestra base de datos.

Podríamos definir entonces tres printblocks: uno en el cual incluiríamos el título del listado y la imagen

| 1000 000 | Attract        | ions List |            |
|----------|----------------|-----------|------------|
| ld       | Name           | Country   | Photo      |
| 19.      | Louvre Museum  | France    |            |
| 2        | The Great Wall | China     | <b>XXX</b> |
| 3        | Eiffel Tower   | France    | A          |

otro para mostrar los títulos de las columnas con la línea debajo

|   |    |                |         |       | GeneXus |
|---|----|----------------|---------|-------|---------|
|   |    |                |         |       |         |
|   |    | Attraction     | ns List |       |         |
| _ | ld | Name           | Country | Photo |         |
|   | 1  | Louvre Museum  | France  |       |         |
|   | 2  | The Great Wall | China   |       |         |
|   | 3  | Eiffel Tower   | France  | A     |         |
|   |    |                |         |       | '       |

y un tercer printblock

|   |          |    |                |         |       | GeneXus |  |
|---|----------|----|----------------|---------|-------|---------|--|
|   |          |    |                |         |       |         |  |
|   | 1000 000 |    | Attraction     | s List  |       |         |  |
|   |          | ld | Name           | Country | Photo |         |  |
|   |          | 1  | Louvre Museum  | France  |       |         |  |
|   |          | 2  | The Great Wall | China   | X     |         |  |
|   |          | 3  | Eiffel Tower   | France  | A     |         |  |
| 1 |          |    |                |         |       |         |  |

en el cual vamos a desplegar los datos de las atracciones turísticas.

Empecemos entonces a definir esto.

Podemos usar el printblock que se creó cuando creamos el objeto procedimiento para el título y la imagen.

Empecemos por el título. Para esto desde la Toolbox... arrastramos el control Text Block... editamos sus propiedades... y en la de nombre Text escribimos "AtractionsList". Modificamos también su color, su fuente..., y lo ubicamos donde queremos que aparezca en relación a los márgenes.

| 🐼 Start Page X 🛟 AttractionsList* X                                                                       |                  | Properties      | <del>4</del> ×            |
|----------------------------------------------------------------------------------------------------|------------------|-----------------|---------------------------|
| Source Layout * Rules Conditions Variables                                                                |                  | 🔠 21 🌾   Filte  | r 🛛 🗙                     |
| ע י י י ו י י י 1 י י י 1 י י י 2 י י י ו י י 3 י י ו י י 4 י י י ו י י 5 י י י ו י י 6 י י י ו י י 7 י י | 8                | V Label: gxRepo | rtLabel1                  |
| □                                                                                                    |                  | Name            | gxReportLabel1            |
|                                                                                                    |                  | Text            | Attractions List          |
| Attractions List                                                                                          |                  | х               | 333                       |
| āā                                                                                                    |                  | γ               | 33                        |
|                                                                                                    |                  | Width           | 141                       |
|                                                                                                    |                  | Height          | 25                        |
| gxReportLabel1 { Loc:333.33 Size:141.25 }                                                                 | Zoom Factor: 100 | Fore Color      | MidnightBlue              |
|                                                                                                    |                  | Back Color      | Transparent               |
| Output                                                                                                    | 4 ×              | Borders         | None                      |
| Show: Build Y Find:                                                                                       | ♣ Autoscroll     | Border Width    | 1                         |
| Compiling viewattractionsuccess                                                                           | ^                | Border Color    | Black                     |
| Compliing attractionattractionwcsuccess                                                                   |                  | Alignment       | TopLeft                   |
| Compiling homesuccess                                                                                     |                  | > Font          | Microsoft Sans Serif, 14p |
| Compiling gx00a0success<br>Compiling gx00b1success                                                        |                  | Word Wrap       | False                     |
|                                                                                                    |                  |                 |                           |

Nombraremos a este printblock con un nombre claro que represente lo que está mostrando. Así que seleccionamos las propiedades del printblock y editamos su propiedad Name, asignándole como nombre "Title".

| 🐼 Start Page X 🛟 AttractionsList* X        | O Properties                          | <del>.</del> # × |
|--------------------------------------------|---------------------------------------|------------------|
| Source Layout * Rules Conditions Variables | Pilter 2 ↓ 🐒 Filter                   | $\times$         |
| <u>y</u>                                   | <ul> <li>Printblock: Title</li> </ul> |                  |
| 🖸 🗮 Tâle                                   | Name Title                            |                  |
|                                            | Height 100                            |                  |
| Attractions List                           |                                       |                  |
|                                            |                                       |                  |
|                                            |                                       |                  |
|                                            |                                       |                  |
| Title { Height: 100 } Zoom Factor: 100     |                                       |                  |

Page**(** 

Insertemos, ahora, la imagen con el avión, a la izquierda. Para ello arrastramos desde la Toolbox el control Image y lo soltamos donde deseamos colocarla. Observemos que se nos abre esta ventana que nos permite seleccionar alguna de las imágenes existentes en la base de conocimiento, o incorporar una nueva, por ejemplo importándola de un archivo:

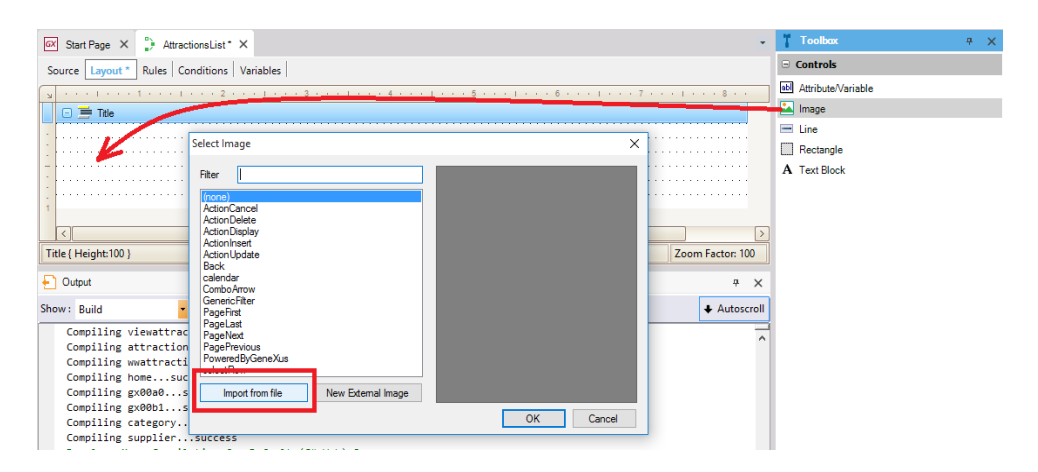

Este botón nos permite explorar nuestro sistema de archivos y elegir la imagen, que se creará como objeto GeneXus de tipo Image con el mismo nombre del archivo imagen como nombre por defecto . De allí en más podremos utilizar la imagen dentro de nuestra KB libremente.

| Select Image                                                       | ×         |
|--------------------------------------------------------------------|-----------|
| Filter  (none)  ActionCancel  ActionDelete                         |           |
| Act Import Image From File                                         | ×         |
| Act:<br>Bai Name plane<br>Con<br>Ge File C:\Images\plane.png<br>Pa |           |
| Pa<br>Pa<br>Pa<br>Pa<br>Pa<br>Pa<br>Pa<br>Pa                       | OK Cancel |
| selection file New External Image                                  | OK Cancel |

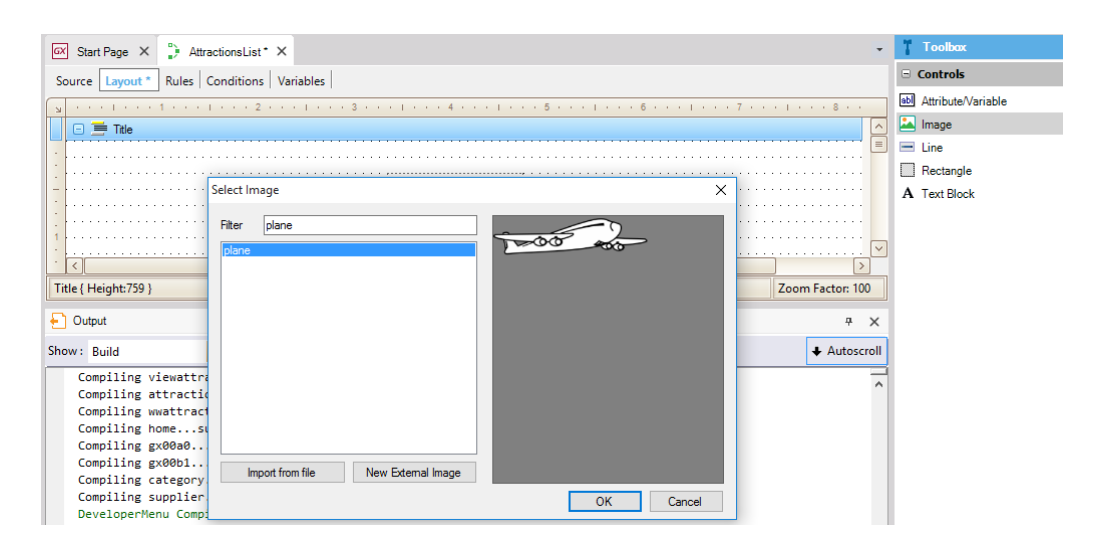

Page

| _ | - |                  |       |     |
|---|---|------------------|-------|-----|
| ы |   |                  | 3 · · |     |
|   |   | 🗆 🚍 Title        |       | Ĺ   |
|   | [ |                  |       |     |
| - | ļ |                  |       |     |
| 1 | Ļ | Attractions List |       |     |
| - | Ļ |                  |       |     |
| - | Ļ |                  |       |     |
| 1 | Ļ |                  |       |     |
|   | ŀ |                  |       | . 🔽 |
| • | ŀ |                  | 2     | >   |

Observemos que aquí podemos acceder a todas las imágenes de la KB entre las que se encuentra la de nuestro avión.

| Ki Explorer + X Ki Shar Rugo - M Associated in the Images Tool Vindow X -                                                                                                    | Properties                                                 | <del>7</del> × |
|----------------------------------------------------------------------------------------------------|------------------------------------------------------------|----------------|
| Open: Name or Pattern Filter   💷 - 🎇 New Image   Advanced 🗸                                                                                                    | 2↓ 🐺 Filter                                                | $\times$       |
| Category     None     Decorption       Category     Category     Last Update       Category     Category     None       Category     Category       Category     Category       Category                                                                                                    | Image: plane Image: plane Description Qualified Name plane |                |
| > The Design of the Column of the Column of |                                                            |                |
| Show: General V Find:                                                                                                    |                                                            |                |
| > ☐ Generators                                                                                                    | Properties T Toolbox 🗔 Form P                              | Preview        |

Ahora vamos a crear otro printblock para incluir en él los títulos de las columnas, con una línea debajo. Si presionamos el botón derecho del mouse **sobre determinado printblock** y seleccionamos la opción "Insert Printblock"

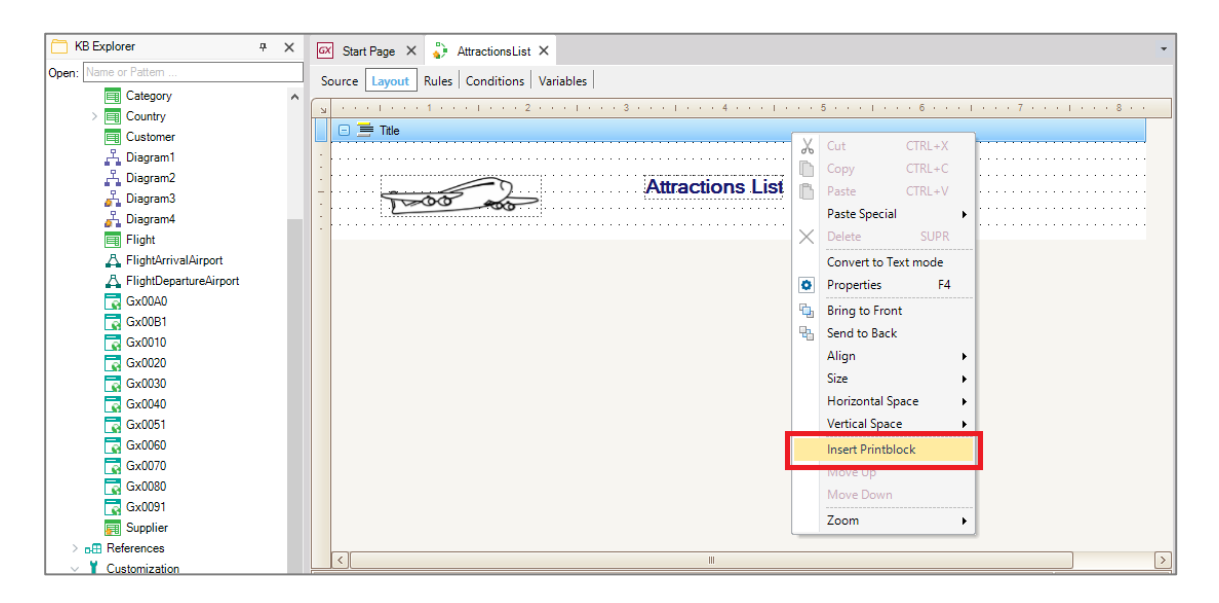

se insertará un nuevo printblock debajo de él.

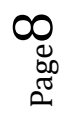

| Start Page × 🐉 AttractionsList* ×          |
|--------------------------------------------|
| Source Layout * Rules Conditions Variables |
|                                            |
| 🖸 🖻 Title                                  |
| •                                          |
| Attractions List                           |
|                                            |
|                                            |
| 🗉 🖻 🚍 printBlock 1                         |
|                                            |
| ]                                          |
|                                            |
|                                            |
|                                            |
|                                            |
|                                            |

El orden de los printblocks en el Layout no es importante, ya que no será necesariamente el orden en el que se imprimirán. **Definimos cuándo imprimir cada printblock** en el código que vamos a escribir en el Source del procedimiento.

| 🐼 Start Page X 👌 AttractionsList* X        |
|--------------------------------------------|
| Source Layout * Rules Conditions Variables |
| ا                                          |
| 🗆 🚍 Title                                  |
|                                            |
| Attractions List                           |
| Teodo and                                  |
|                                            |
| ■                                          |
|                                            |
|                                            |
|                                            |
| *                                          |
|                                            |
| 1                                          |

Veremos esto en breve.

Ahora a este nuevo printblock le pondremos como nombre "ColumnTitles"

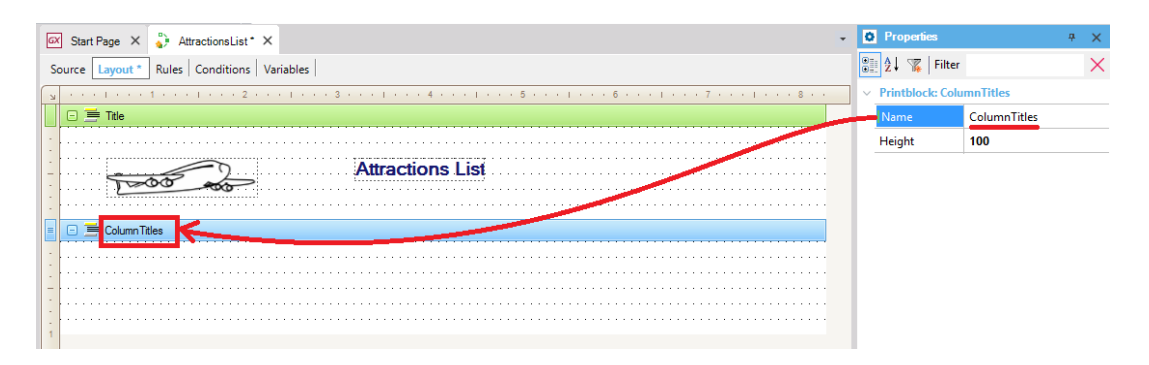

... y ahora vamos a insertar en este nuevo printblock un TextBlock por cada texto que queremos mostrar como título de columna.

$$_{Page}9$$

Así que desde la Toolbox, arrastramos el text block

Y en su **propiedad** Text escribimos "Id".

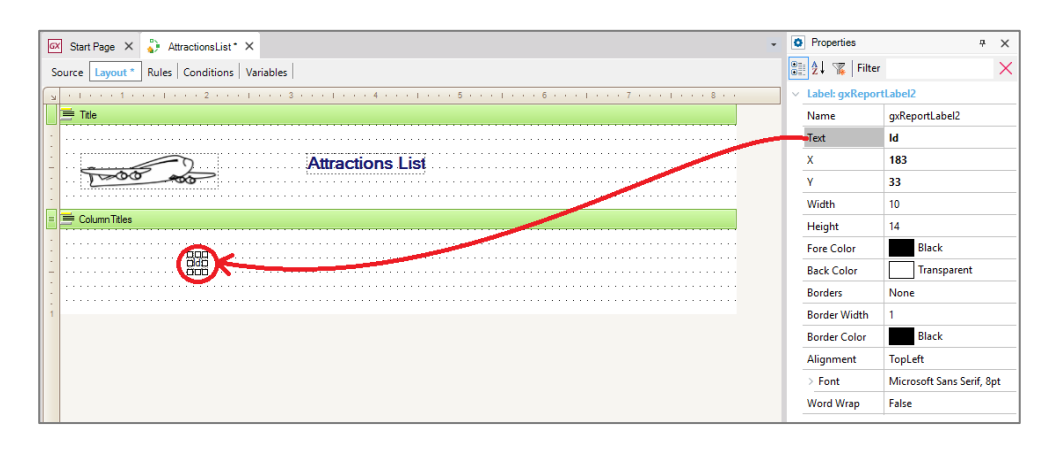

Agregamos otro Textblock:

Y en su propiedad Text agregamos el texto "Name":

| 🐼 Start Page X 🐉 AttractionsList* X                                                                                   | Properties        | <del>4</del> ×            |
|----------------------------------------------------------------------------------------------------|-------------------|---------------------------|
| Source Layout * Rules Conditions Variables                                                                            | 🔡 🖞 🌾   Filte     | ×                         |
| ע י ו י י י 1 י י י 1 י י י 2 י י י ו י י 3 י י י ו י י 4 י י י ו י י 5 י י י ו י י י 6 י י י ו י י י 7 י י ו י י 8 י | V Label: gxReport | rtLabel3                  |
| E Title                                                                                                    | Name              | gxReportLabel3            |
|                                                                                                    | Text              | Name                      |
| Attractions List                                                                                                    | x                 | 283                       |
|                                                                                                    | Y                 | 33                        |
|                                                                                                    | Width             | 30                        |
| Column Titles                                                                                                    | Height            | 14                        |
|                                                                                                    | Fore Color        | Black                     |
|                                                                                                    | Back Color        | Transparent               |
|                                                                                                    | Borders           | None                      |
| 1                                                                                                    | Border Width      | 1                         |
|                                                                                                    | Border Color      | Black                     |
|                                                                                                    | Alignment         | TopLeft                   |
|                                                                                                    | > Font            | Microsoft Sans Serif, 8pt |
|                                                                                                    | Word Wrap         | False                     |

y ahora otro Textblock para mostrar el texto "Country". Y por úlitmo un text block para el título "Photo".

Ubicamos los controles en la posición que queremos... Los podemos alienar seleccionándolos todos y luego:

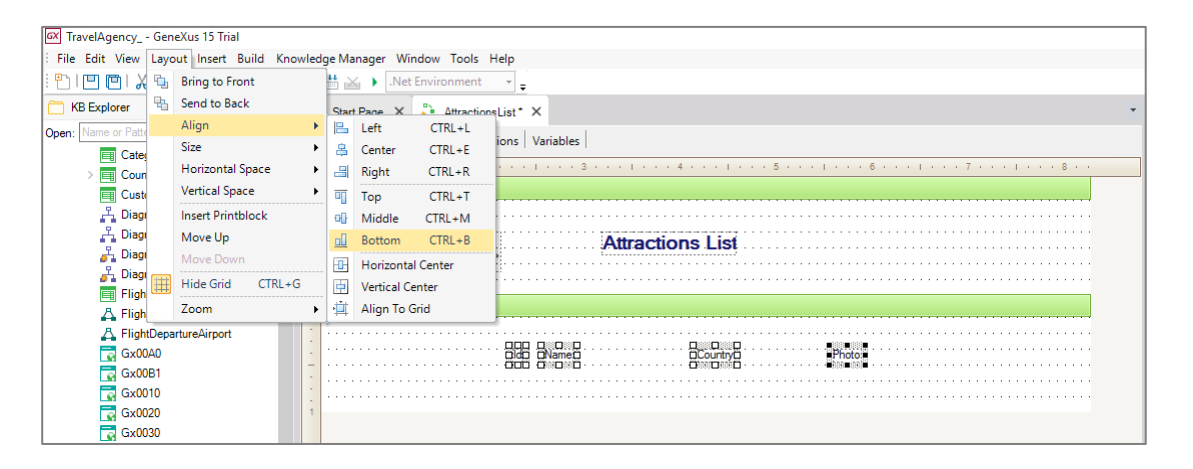

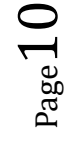

Por último, vamos a insertar una línea debajo de estos títulos de columnas.

Así que volvemos a la ToolBox, y arrastramos un control "Line". Arrastramos desde aquí... dando el largo que deseamos...

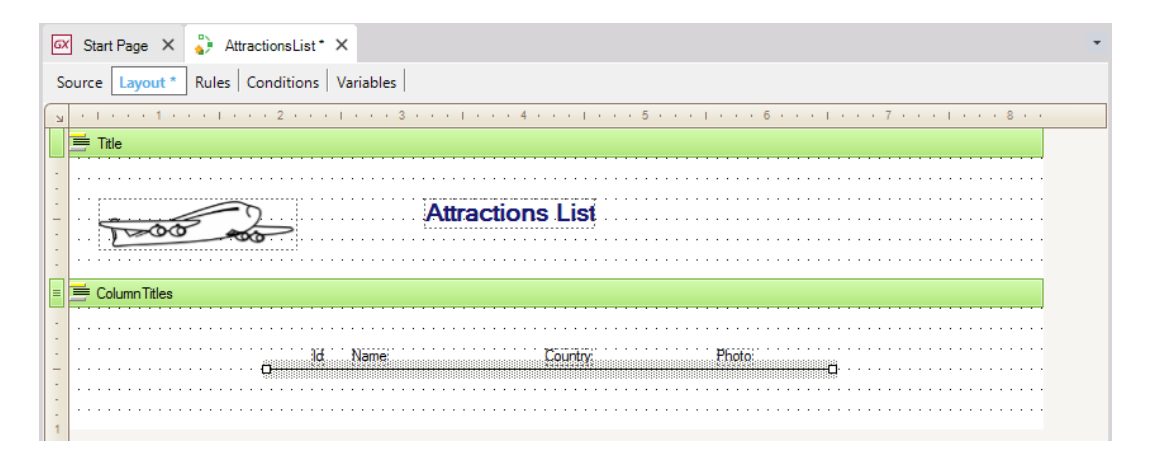

Si ahora en el Source escribiéramos las órdenes para que se imprima el primer printblock y a continuación el segundo, estos espacios en blanco de aquí serán respetados:

| 🐼 Start Page X 🗳 AttractionsList* X        |
|--------------------------------------------|
| Source Layout * Rules Conditions Variables |
| • • • • • • • • • • • • • • • • • • •      |
|                                            |
|                                            |
| Attractions List                           |
|                                            |
| E Column Titles                            |
| ·····                                      |
| id Name: Country: Photo:                   |
| r                                          |
|                                            |

Vamos a reducir los del segundo printblock:

| 🐼 Start Page X 🖕 AttractionsList* X            | • |
|------------------------------------------------|---|
| Source Layout * Rules Conditions Variables     |   |
| <b>1</b> • • • • • • • • • • • • • • • • • • • |   |
| 📃 🖻 Title                                      |   |
| •                                              |   |
| Attractions List                               |   |
|                                                |   |
| E Column Titles                                |   |
| Id Name: Country: Photo:                       |   |

Nos está faltando ahora agregar el tercer printblock que habíamos dicho, para mostrar los datos de las atracciones turísticas, así que insertamos un nuevo printblock... y le ponemos como nombre: Attractions.

| 🖾 Start Page 🗙 🐉 AttractionsList* 🗙                                                                                              | * |
|----------------------------------------------------------------------------------------------------|---|
| Source Layout * Rules Conditions Variables                                                                                       |   |
| <b>D</b> • 1 • • • 1 • • • 2 • • • 1 • • • 3 • • • 1 • • • 4 • • • 1 • • • 5 • • • 1 • • • 6 • • • 1 • • • 7 • • • 1 • • • 8 • • |   |
| 📜 Tile                                                                                                    |   |
|                                                                                                    |   |
| Attractions List                                                                                                    |   |
|                                                                                                    |   |
| -                                                                                                    |   |
|                                                                                                    |   |
| E Column Titles                                                                                                    |   |
|                                                                                                    |   |
|                                                                                                    |   |
|                                                                                                    |   |
|                                                                                                    |   |
|                                                                                                    |   |

Como los datos están almacenados en atributos, vamos nuevamente a la Toolbox, seleccionamos un control del tipo "Attribute/Variable"

y lo arrastramos bajo el título "Id"...

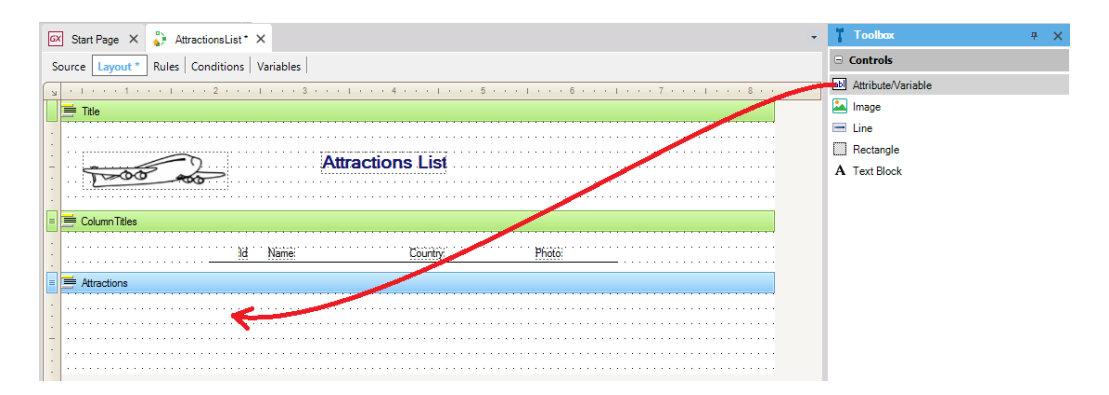

En esta ventana que se nos abre elegimos qué variable o atributo queremos mostrar en el control. Veamos que además de &today, en un procedimiento existen estas otras variables del sistema.

| Filt      | ters               |            |                |                    |  |
|-----------|--------------------|------------|----------------|--------------------|--|
| Patt      | em:                |            |                |                    |  |
| Obie      | ect Type:          |            |                |                    |  |
| ,<br>Obje | ect:               |            |                | -                  |  |
|           |                    |            |                |                    |  |
| Cre       | eate New Attribut  | e/Variable | Control        |                    |  |
|           |                    |            | 1-             |                    |  |
| _         | Name               | Module     | Туре           | Description        |  |
| &         | Today              |            | Date           | Today              |  |
| &         | Time               |            | Character(8)   | Time               |  |
| &         | Pgmname            |            | Character(128) | Pgmname            |  |
| &         | Pgmdesc            |            | Character(256) | Pgmdesc            |  |
| &         | Page               |            | Numeric(6.0)   | Page               |  |
| &         | Line               |            | Numeric(6.0)   | Line               |  |
| &         | Output             |            | Character(3)   | Output             |  |
| Att.      | AirlineDiscountPer |            | Percentaje     | Airline Discount   |  |
| At.       | Airlineld          |            | ld             | Airline Id         |  |
| Att.      | AirlineName        |            | Name           | Airline Name       |  |
| Att.      | AirportId          |            | ld             | Airport Id         |  |
| Att.      | AirportName        |            | Name           | Airport Name       |  |
| Att.      | AttractionAddress  |            | Address, GeneX | Attraction Address |  |
| A#        | AttractionId       |            | ld             | Attraction Id      |  |
| Att.      | AttractionName     |            | Name           | Attraction Name    |  |
|           |                    |            |                |                    |  |

 $_{\rm Page} 12$ 

...queremos que muestre el atributo "AttractionId", así que filtramos por "At" y así lo encontramos con facilidad:

| 'att       | em: At            |                |                  |                    |
|------------|-------------------|----------------|------------------|--------------------|
| )bje       | ect Type:         |                |                  | *                  |
| )bje       | ect:              |                |                  | *                  |
| Сго        | eate New Attribu  | te/Variable Co | ntrol            |                    |
| 1          | Name              | Module         | Type             | Description        |
| 4#         | AttractionAddress | modulo         | Address, GeneXus | Attraction Address |
| <b>4</b> # | AttractionId      |                | ld               | Attraction Id      |
| 4#         | AttractionName    |                | Name             | Attraction Name    |
| A#         | AttractionPhoto   |                | Image            | Attraction Photo   |
|            |                   |                |                  |                    |
|            |                   |                |                  |                    |

Lo alineamos a la derecha respecto al título "Id"... (El último control seleccionado es el que sirve de referencia: vemos que así aparece resaltado gráficamente

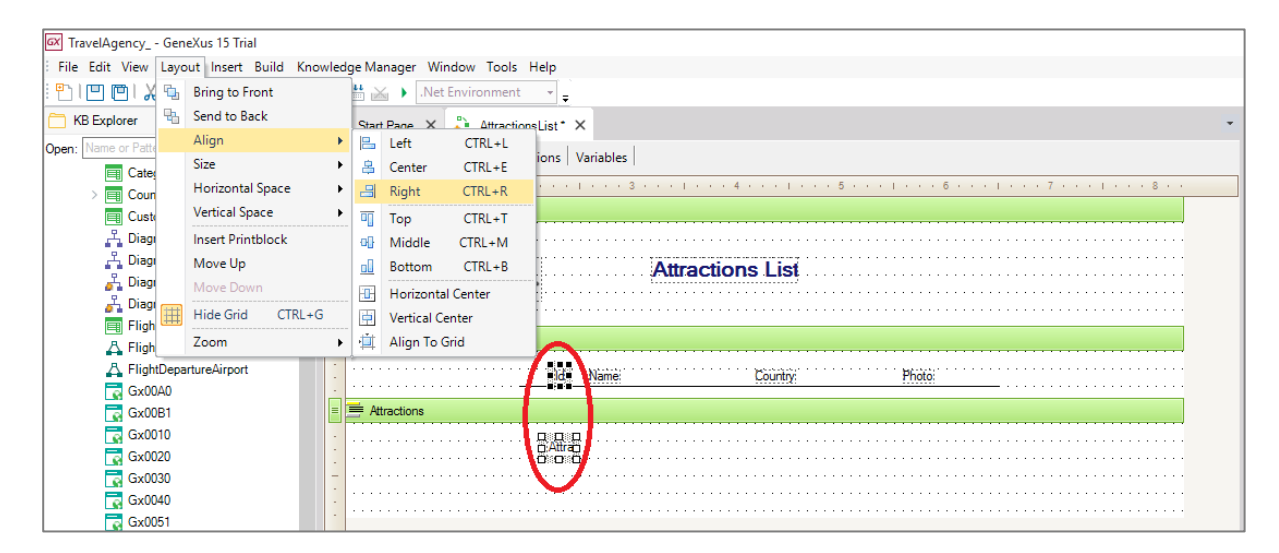

También podemos insertar atributos en un printblock desde la opción Insert / Attribute

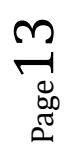

| <b>—</b>                  |               |                 |                                                                                                    |
|---------------------------|---------------|-----------------|----------------------------------------------------------------------------------------------------|
| TravelAgency GeneXus 15   | Trial         |                 |                                                                                                    |
| File Edit View Layout Ins | ert Build Kno | owledge Manager | Window Tools Help                                                                                                    |
| 🖺 I 🛄 🛄 🔏 🗈 🖻             | Object        | Ctrl+Shift+J    | : Environment 👻 🚽                                                                                                    |
| 🛅 KB Explorer             | Attribute     | Ctrl+Shift+A    | AttractionsList X                                                                                                    |
| Open: Name or Pattern     | Domain        | Ctrl+Shift+D    | The second second s |
| V F TravelAgency          | Variable      | Ctrl+Shift+V    | Rules   Conditions   Variables                                                                                                    |
| V 🛞 Root Module           | Function      | Ctrl+Shift+F    | . 1 1 2 1 3 1 4 1 5 1 6 1 7 1 8                                                                                                    |
| > 🦳 GeneXus               | Event         | Ctrl+Shift+E    |                                                                                                    |
| Airline abl               | Attribute/Va  | riable          |                                                                                                    |
| Airport 🛌                 | Image         |                 | Attractions List                                                                                                    |
| > 🔲 Attraction            | line          |                 |                                                                                                    |
| AttractionsList           |               |                 |                                                                                                    |
| Category                  | Rectangle     |                 |                                                                                                    |
| > Country                 | Text Block    |                 | Titles                                                                                                    |
| Customer                  |               |                 | ld Name County Photo:                                                                                                    |
| 🖧 Diagram1                |               |                 |                                                                                                    |
| 🐣 Diagram2                |               | = 🖸 🚍 Attract   | ions                                                                                                    |
| 🖧 Diagram3                |               |                 |                                                                                                    |
| 🖁 Diagram4                |               | •               | Atra                                                                                                    |
| Flight                    |               |                 |                                                                                                    |
| A FlightArrivalAirport    | t             |                 |                                                                                                    |
|                           |               |                 |                                                                                                    |

Aquí sólo se ofrecen atributos, no variables. En este cuadro podemos elegir varios atributos a la vez.

| GX Start Page X 🔥 Attraction          | inal int     |                 |      |            |                  |                    |  |  |  |
|---------------------------------------|--------------|-----------------|------|------------|------------------|--------------------|--|--|--|
| Source Layout * Rules Co              | Insert       | Attributes      |      |            |                  | ×                  |  |  |  |
|                                       | Fil          | ters            |      |            |                  |                    |  |  |  |
| 🗆 🚍 Title                             | Patt         | em:             | At   |            |                  |                    |  |  |  |
|                                       | Ohie         | not Turno:      | -    | /7k        |                  |                    |  |  |  |
|                                       | Object Type: |                 |      | <b></b>    |                  |                    |  |  |  |
| -                                     | Obje         | eci.            |      |            |                  | <b>*</b>           |  |  |  |
|                                       | Se           | lect one or     | more | attributes |                  |                    |  |  |  |
| E E Column Titles                     |              | Name            |      | Module     | Туре             | Description        |  |  |  |
| · · · · · · · · · · · · · · · · · · · | Att.         | AttractionAddre | ess  |            | Address, GeneXus | Attraction Address |  |  |  |
|                                       | Att:         | AttractionId    |      |            | ld               | Attraction Id      |  |  |  |
| Attractions                           | Att.         | AttractionName  | в    |            | Name             | Attraction Name    |  |  |  |
|                                       | Att.         | AttractionPhoto | )    |            | Image            | Attraction Photo   |  |  |  |
|                                       |              |                 |      |            |                  |                    |  |  |  |
|                                       |              |                 |      |            |                  |                    |  |  |  |
|                                       |              |                 |      |            |                  |                    |  |  |  |
|                                       |              |                 |      |            |                  |                    |  |  |  |
|                                       |              |                 |      |            |                  |                    |  |  |  |
|                                       |              |                 |      |            |                  |                    |  |  |  |
|                                       |              |                 |      |            |                  |                    |  |  |  |
|                                       |              |                 |      |            |                  |                    |  |  |  |
|                                       |              |                 |      |            |                  |                    |  |  |  |
| <                                     |              |                 |      |            |                  |                    |  |  |  |
| Attractions { Height:91 }             |              |                 |      |            |                  |                    |  |  |  |
|                                       |              |                 |      |            |                  |                    |  |  |  |
| Output                                |              |                 |      |            |                  |                    |  |  |  |
| Show: General                         |              |                 |      |            | 0                | Cancer             |  |  |  |

Así que seleccionamos AttractionName presionamos Control, y AttractionPhoto.

Presionamos OK...

Ubicamos los atributos debajo de los títulos...

| Start Page X 🐉 AttractionsList* X                                                                                                    |
|----------------------------------------------------------------------------------------------------|
| Source Layout * Rules Conditions Variables                                                                                                   |
| <b>y</b> • • • 1 • • • 1 • • • 1 • • • 2 • • • 1 • • • 3 • • • 1 • • • 4 • • • 1 • • • 5 • • • 1 • • • 6 • • • 1 • • • 7 • • • 1 • • • 8 • • |
|                                                                                                    |
|                                                                                                    |
| Attractions List                                                                                                    |
|                                                                                                    |
| 😑 🖂 Solumn Titles                                                                                                    |
| Id Name: Country: Photo:                                                                                                    |
| E C 🚍 Attractions                                                                                                    |
| Attra AttractionName                                                                                                    |
|                                                                                                    |

E insertamos CountryName, de igual forma:

| 🐼 Start Page 🗙 🎳 Attraction             | nd int | • •            |                |      |              |                                         |
|-----------------------------------------|--------|----------------|----------------|------|--------------|-----------------------------------------|
| Source Layout * Rules Co                | nsert  | Attributes     |                |      |              | ×                                       |
| × · · · · · · · · · · · · · · · · · · · | Filt   | ters           |                |      |              | . 7                                     |
| 🗆 🚍 Title                               | D-#    |                | ,              |      |              |                                         |
|                                         | Obic   | ent. Co        | ,              |      |              |                                         |
|                                         | Obje   | sct type.      |                |      | -            |                                         |
| 1000                                    | 0.030  |                |                |      | •            |                                         |
|                                         | Se     | lect one or mo | ore attributes |      |              |                                         |
| = 🖃 🚍 Column Titles                     |        |                |                | -    | <b>a</b> 1.4 |                                         |
| •                                       | 4.11   | Name           | Module         | Туре | Description  |                                         |
|                                         | AU.    | Countryld      |                | Namo | Country Id   |                                         |
| 🗉 🖃 🚍 Attractions                       | 710.   | Country Name   |                | Name | Country Name |                                         |
| •                                       |        |                |                |      |              |                                         |
|                                         |        |                |                |      |              |                                         |
| *                                       |        |                |                |      |              |                                         |
|                                         |        |                |                |      |              | • • • • • • • • • • • • • • • • • • • • |
|                                         |        |                |                |      |              |                                         |
|                                         |        |                |                |      |              |                                         |
|                                         |        |                |                |      |              |                                         |
|                                         |        |                |                |      |              |                                         |
|                                         |        |                |                |      |              |                                         |
|                                         |        |                |                |      |              | >                                       |
| Attractions { Height:91 }               |        |                |                |      |              | Zoom Factor: 100                        |
| Cutput                                  |        |                |                |      |              | ₽ X                                     |
|                                         |        |                |                |      | OK Cancel    | • • • • • •                             |
| Show: General                           |        |                |                |      |              |                                         |

Alineamos los atributos . Y quitamos los espacios en blanco del printblock.

| [D]                                      | 7 |
|------------------------------------------|---|
| 🖸 🚍 Title                                |   |
| ·                                        |   |
| Attractions List                         |   |
| 1-00 -00-                                |   |
| · · · · · · · · · · · · · · · · · · ·    |   |
| 😑 🖃 🗮 Column Titles                      |   |
| ld: Name: Country: Photo:                |   |
|                                          |   |
|                                          |   |
| Attra AttractionName CountryName Attrac; |   |
|                                          |   |

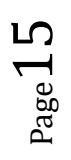

Vamos a poner en negrita los títulos de las columnas, para que se destaquen. Los seleccionamos a todos a la vez, y en las propiedades vemos cómo podemos aplicar de una vez el cambio al Font.

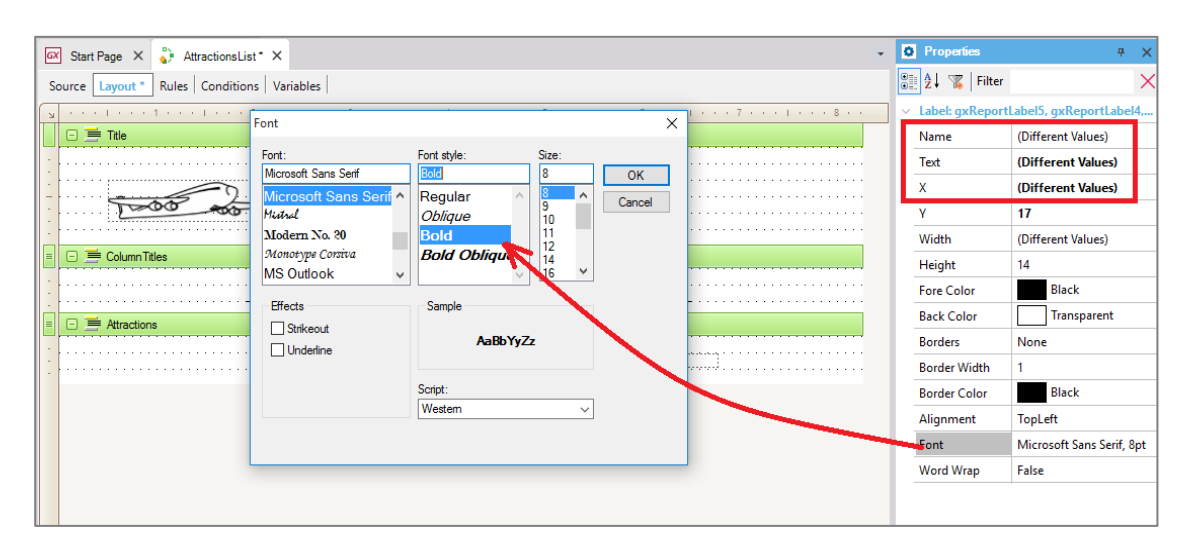

| ĸ |                                            |
|---|--------------------------------------------|
|   | 🖃 🚍 Title                                  |
|   |                                            |
| - |                                            |
| - | Attractions List                           |
|   |                                            |
|   |                                            |
|   | 🖃 🚍 Column Titles                          |
|   |                                            |
| - | Id Name: Country Photo:                    |
|   |                                            |
|   |                                            |
| 1 | Attra AttractionName CountryName : Attrac; |
| - |                                            |

No nos dimos cuenta de una cosa: la foto de la atracción no podrá aparecer en ese espacio tan reducido que le dejamos al control atributo AttractionPhoto. Tendremos que agrandarlo un poco.

| D |                                  |
|---|----------------------------------|
|   | 🖸 🚍 Title                        |
| - |                                  |
|   |                                  |
| - | Attractions List                 |
|   |                                  |
| - |                                  |
| = | 😑 🚍 Column Titles                |
| - | id Name Country Photo            |
| Ŀ |                                  |
| ≡ | 🗆 🚍 Attractions                  |
|   | AttractionPhoto                  |
| 1 | Attra AttractionName CountryName |
| - |                                  |
|   |                                  |

Ya tenemos listo el diseño de cómo queremos que se despliegue la información en el listado.

Ahora falta escribir el código necesario para obtener la información apropiada de la base de datos e ir indicando que se impriman los printblocks en el orden que deseamos.

Vamos entonces a la opción Source...

| 🐼 Start Page 🗙 🐉 AttractionsList* 🗙             | *      |
|-------------------------------------------------|--------|
| Source ayout *   Rules   Conditions   Variables |        |
| Subroutines                                     |        |
| 1                                               | E      |
|                                                 | ^      |
|                                                 |        |
|                                                 |        |
|                                                 |        |
|                                                 |        |
|                                                 |        |
|                                                 | $\sim$ |
|                                                 | >      |

Y lo primero que queremos que se imprima, es el título del reporte, así que escribimos "print Title":

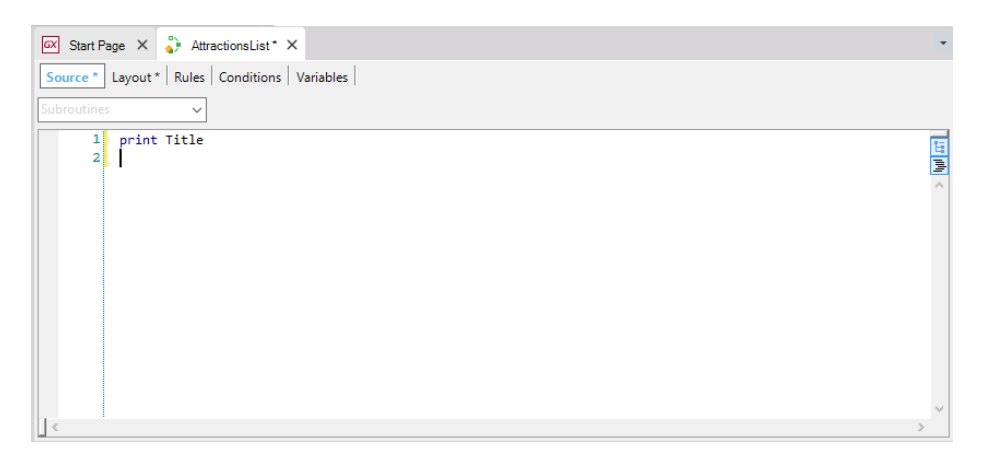

Como las instrucciones que escribamos en el Source, se ejecutarán de arriba hacia abajo, **ésta instrucción será la primera que se va a ejecutar**. Estamos indicando con ella que se imprima el contenido del printblock de nombre Title, es decir el título del listado.

El comando Print siempre debe tener a continuación el nombre de un printblock definido en el Layout.

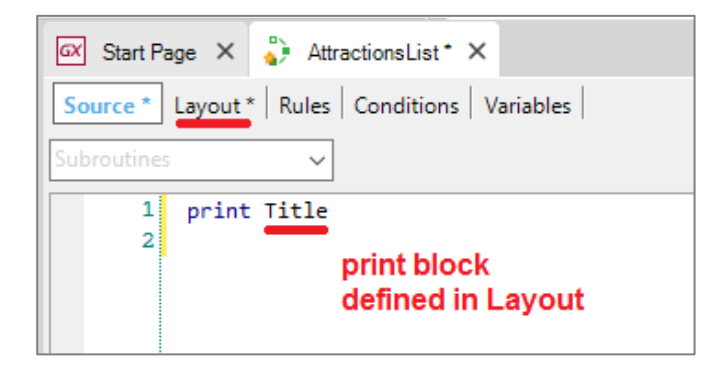

Page\_

Lo siguiente que deseamos, es imprimir los títulos de las columnas, así que tenemos que dar la orden de imprimir el printblock "ColumnTitles"...

Así que escribimos "print... ColumnTitles":

| 🐼 Start Page 🗙 🦆 AttractionsList* 🗙          | Ŧ  |
|----------------------------------------------|----|
| Source * Layout * Rules Conditions Variables |    |
| Subroutines                                  |    |
| 1 print Title                                | 15 |
| 2 print ColumnTitles                         | 1  |
|                                              |    |

Con estas dos instrucciones hemos indicado que se imprima la parte fija del reporte, es decir, la que no variará de acuerdo a los datos: la que tiene el título del reporte y la imagen del avión y la que tiene los títulos de las columnas.

GeneXus AttractionId AttractionName Countryld CityId Louvre Museum 2 1 1 Attraction The Great Wall 2 3 1 table 3 Eiffel Tower 2 1 CityId City 1 Rio de Janeiro 1 Sao Paulo 1 2 CountryCity table 2 1 Paris 3 1 Beijing 3 2 Shanghai 3 3 Hong Kong 1 Brazil Country 2 France table 3 China

Pero ahora necesitamos imprimir la información de las atracciones, que está almacenada en la base de datos.

Para eso, debemos acceder a la tabla física que tiene almacenada dicha información, o sea a la tabla asociada a la transacción Attraction

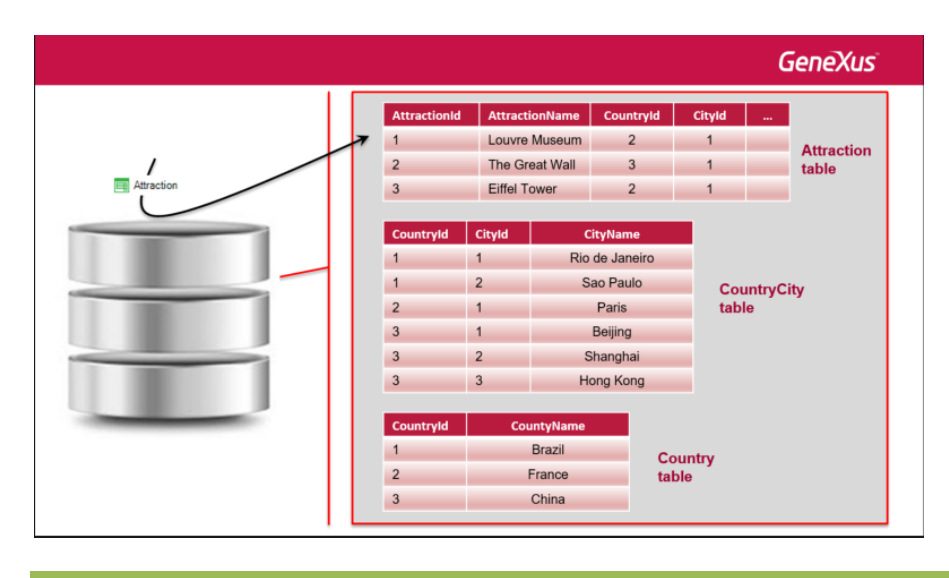

Page **1** 

El comando que nos permite acceder a una tabla física, es el comando "For Each". La tabla física accedida se denomina tabla base del for each.

|            |   |              |                            |                  |                        |                 | G       | ieneXus <sup>°</sup> |  |
|------------|---|--------------|----------------------------|------------------|------------------------|-----------------|---------|----------------------|--|
| For each   | 7 | AttractionId | Attracti                   | onName<br>Museum | Countryld<br>2         | Cityld<br>1     |         |                      |  |
| Attraction | T | 2 3          | The Gr                     | eat Wall         | 3                      | 1               |         | Attraction<br>table  |  |
|            |   | Countryld    | CityId                     | Ci               | ityName                |                 |         |                      |  |
|            |   | 1            | 1<br>2                     | Rio              | de Janeiro<br>ao Paulo | Co              | untryCi | ity                  |  |
|            |   | 2<br>3       | 1 Paris<br>1 Beijing       |                  |                        | tab             | table   |                      |  |
|            |   | 3<br>3       | 2<br>3                     | S<br>Ho          | hanghai<br>ong Kong    |                 |         |                      |  |
|            |   | Countryld    | Coι                        | intyName         |                        |                 |         |                      |  |
|            |   | 1<br>2       | Brazil Cou<br>France table |                  |                        | country<br>able |         |                      |  |
|            |   | 3            | _                          | China            | _                      |                 |         |                      |  |

Escribimos entonces el comando For Each...

| 🐼 Start Page 🗙 🎳 AttractionsList* 🗙                   |
|-------------------------------------------------------|
| Source * Layout *   Rules   Conditions   Variables    |
| Subroutines 🗸                                         |
| 1 print Title<br>2 print ColumnTitles<br>3 ⊒ For each |

# y al lado: Attraction.

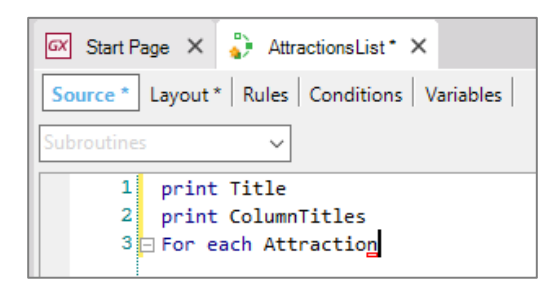

¿Por qué escribimos Attraction al lado de For each?

porque es el nombre de la transacción cuya tabla física asociada queremos navegar...

.. y ahora.. dado que queremos imprimir de cada atracción turística, el contenido de los atributos AttractionId, AttractionName, CountryName, y AttractionPhoto escribimos la orden para imprimir el printblock "Attractions" que los contiene. Así que escribimos Print Attractions:

$$_{\rm Page}19$$

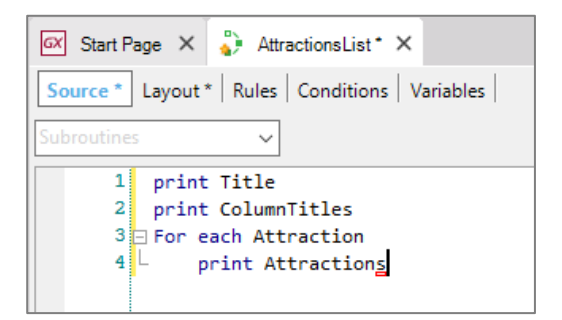

y luego cerramos al comando For Each con la instrucción Endfor

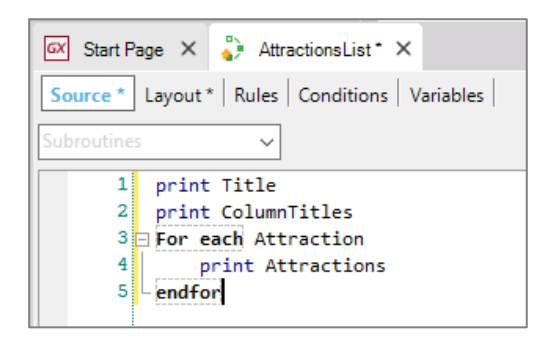

# ¡Y listo!

De esta forma, le hemos indicado a GeneXus que tiene que navegar la tabla física ATTRACTION, correspondiente a la transacción Attraction:

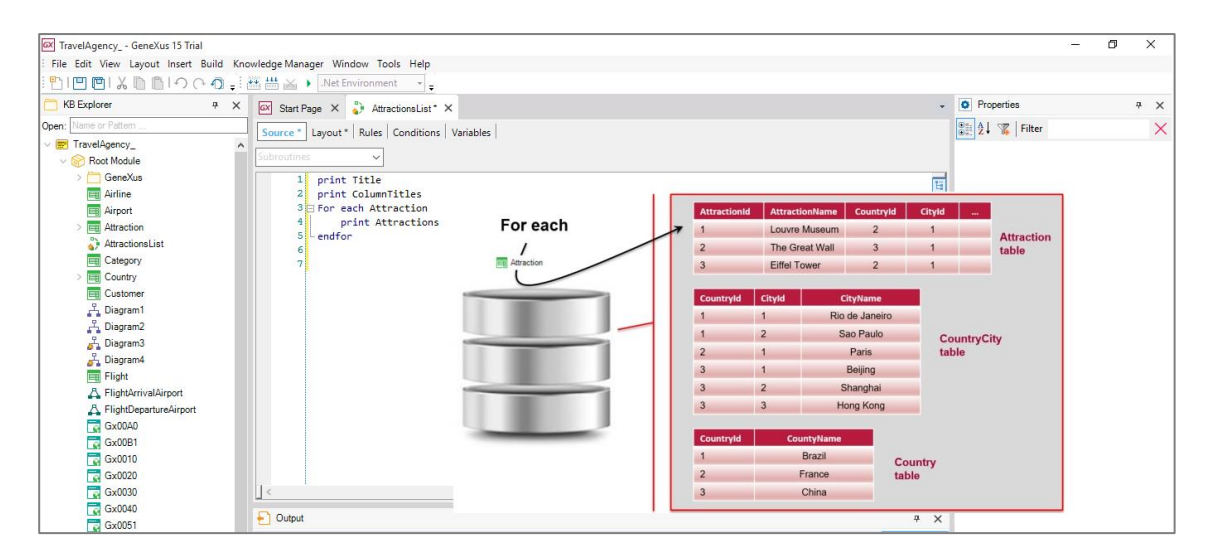

y como dentro del For each, hemos invocado a un printblock que contiene atributos de las tablas ATTRACTION y COUNTRY, aplicando el concepto de tabla extendida, para cada atracción navegada, se accederá a la tabla COUNTRYCITY, y de ésta a COUNTRY, para obtener el nombre del país donde se encuentra dicha atracción:

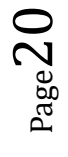

|          |                                                                                                    | GeneXus                          |
|----------|----------------------------------------------------------------------------------------------------|----------------------------------|
| For each | AttractionId         AttractionName         CountryId         CountryId         Country         CountryId         CountryId | ityld<br>1 Attraction<br>1 table |
|          | CountryldCityldCityName11Rio de Janeiro12Sao Paulo21Paris31Beijing32Shanghai33Hong Kong                                                                                                    | CountryCity<br>table             |
|          | Countryld         CountyName           1         Brazil         County           2         France         table           3         China         County                                                                                                    | ту                               |

Vamos entonces a ejecutar para ver el resultado.

Pero primero tenemos que definir algunas propiedades necesarias para que se imprima el listado con formato PDF. [para las props usar vista categorizada, no alfabética que apabulla!!!]Vamos a las propiedades del reporte y en la propiedad "Main program" seleccionamos True.

Luego en la propiedad "Call protocol" seleccionamos "HTTP".

| • Properties      |           |          | <del>Ţ</del> | х |
|-------------------|-----------|----------|--------------|---|
| 🗎 🧎 🌾   Filter    |           |          |              | × |
| Procedure: Attra  | ctionsLis | st       |              | ^ |
| Name              | Attract   | ionsList |              |   |
| Description       | Attractio | ons List |              |   |
| Module/Folder     | Root M    | odule    |              |   |
| Main program      | True      |          |              |   |
| Call protocol     | HTTP      |          |              |   |
| Execute in new Ll | False     |          |              |   |
| Qualified Name    | Attracti  | onsList  |              |   |
| Object Visibility | Public    |          |              |   |
| > Web informat    | ion       |          |              |   |
| ✓ Main object pr  | operties  |          |              |   |
| Application titl  |           |          |              |   |
| Application icc   |           |          |              |   |

Y por último tenemos que insertar la regla OutputFile en la sección de las reglas...porque como se ve, un objeto de este tipo también permite definir algunas reglas –aunque menos que en una transacción–, así que seleccionamos Insert/Rule

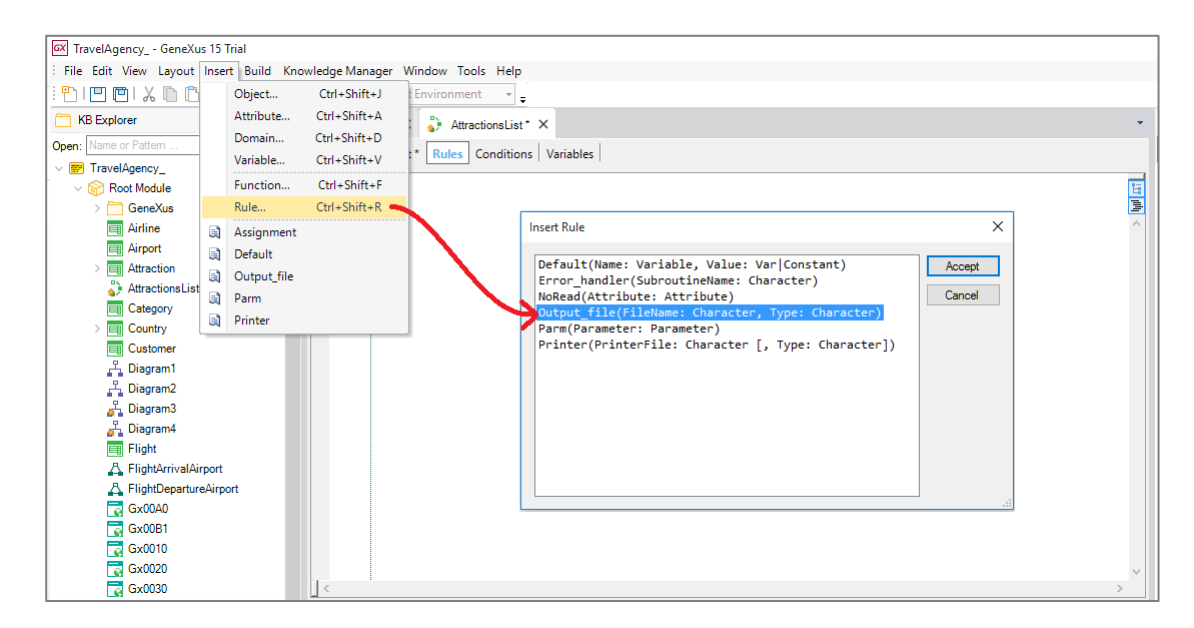

Y completamos poniendo el nombre del archivo del listado "AttractionsList.PDF" y luego el formato que vamos a utilizar: "PDF".

| 🐼 Start Page 🗙 🍦 AttractionsList* 🗙                           |
|---------------------------------------------------------------|
| Source * Layout * Rules * Conditions Variables                |
| <pre>1 = Output_file('AttractionsList.pdf', 'pdf'); 2 3</pre> |

Salvamos... y ahora ya podemos ejecutarlo.

iy vemos que se crea el listado! ... con el formato que definimos... y aparecen listadas todas las atracciones turísticas que habíamos ingresado, cada una de ellas con el nombre del país al que pertenece y la foto.

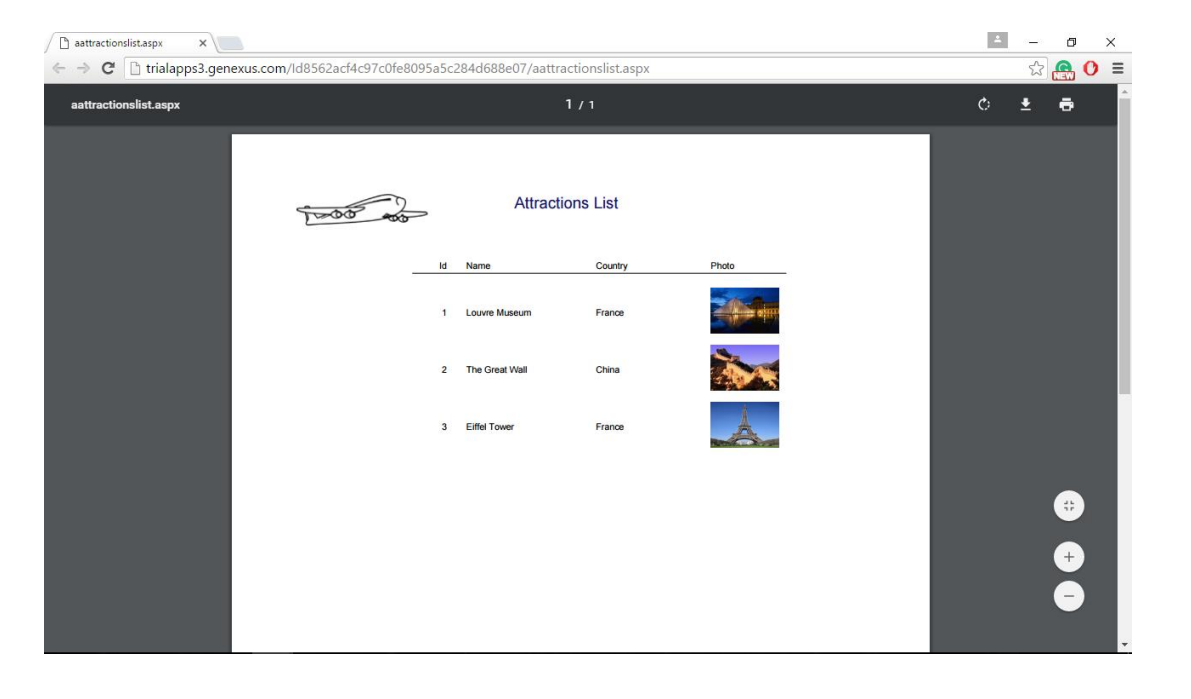

Page 4

Video filmado con GeneXus<sup>tm</sup>15

### Volvamos a GeneXus

Aquí denominamos a Attraction como: Base transaction

For each Attraction Print Attractions Endfor BASE TRANSACTION

y como dijimos antes, corresponde al nombre de la transacción, cuya tabla física asociada queremos navegar. En nuestro caso, la tabla Attraction, de igual nombre que la transacción.

¿Y si la transacción tuviera más de un nivel? Como Flight por ejemplo... y quisiéramos navegar la tabla física asociada al 2do nivel de la transacción? Es decir: a los asientos del vuelo.

La sintaxis en ese caso sería la siguiente:

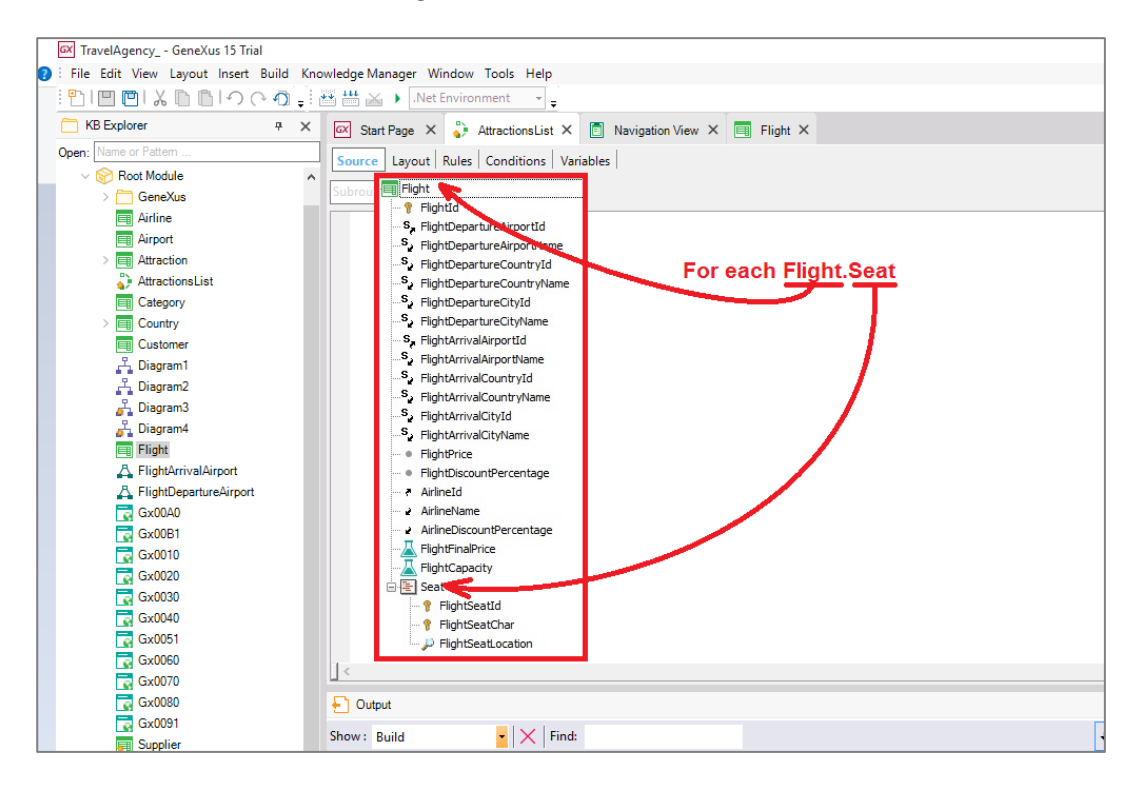

# O sea: el nombre de la transacción:

For each Flight.Seat

Punto

Y pegado al punto, el nombre del nivel:

$${\rm Page}23$$

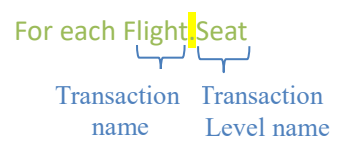

Bien. La tabla física que el For each navegará, así como otras decisiones que toma GeneXus, son mostradas en el listado de navegación del procedimiento

Este listado es creado automáticamente cuando se genera el procedimiento para ser ejecutado. En nuestro caso, fue luego del F5.

En él GeneXus nos indica cómo accede a la información de la base de datos. Vamos a observarlo

| 'attem:         | Procedure Attra                                                      | actionsList Navigation Repo                                                                                                    | rt                                                                                        |                                                                     | _ |
|-----------------|----------------------------------------------------------------------|----------------------------------------------------------------------------------------------------|-------------------------------------------------------------------------------------------|---------------------------------------------------------------------|---|
| AttractionsList | Name<br>Description<br>Output Devices<br>Main                        | * <u>AttractionsList</u><br>Attractions List<br>File<br>Yes                                                                                           | Environment<br>Spec. Version<br>Form Class<br>Program Name<br>Call Protocol<br>Parameters | Default (C#)<br>fs_0_0-104342<br>Graphic<br>AttractionsList<br>HTTP |   |
|                 | Levels                                                               |                                                                                                    |                                                                                           |                                                                     |   |
|                 | For Each Attrac                                                      | ction (Line: 10)                                                                                                    |                                                                                           |                                                                     |   |
|                 | Order:<br>Navigation<br>filters:<br>Join location:<br>E= <u>Attr</u> | AttractionId<br>Index: IATTRACTION<br>Start from: FirstRecord<br>Loop while: NotEndOfTable<br>Server<br>action (AttractionId)<br>=Country (CountryId) |                                                                                           |                                                                     |   |

Podemos ver que al lado de donde dice "For Each", dice también Attraction:

| GX Start Page X 🌓 Attracti | onsList × 🔳 Navigati                                              | ion View ×                                                                                                   |                                                                                                 |                                                                       | • |
|----------------------------|-------------------------------------------------------------------|----------------------------------------------------------------------------------------------------|-------------------------------------------------------------------------------------------------|-----------------------------------------------------------------------|---|
| Pattem: AttractionsList    | Procedure Attrac<br>Name<br>Description<br>Output Devices<br>Main | tionsList Navigation Repo<br><u>}</u><br><u>AttractionsList</u><br>Attractions List<br>File<br>Yes           | rt<br>Environment<br>Spec. Version<br>Form Class<br>Program Name<br>Call Protocol<br>Parameters | Default (C#)<br>f 15_0_0-104342<br>Graphic<br>AttractionsList<br>HTTP | ^ |
|                            | Levels<br>For Each Attract<br>Order:<br>Navigation<br>filters:    | ion (Line: 10)<br>AttractionId<br>Index: IATTRACTION<br>Start from: FirstRecord<br>Loop while: NotEndOfTable |                                                                                                 |                                                                       |   |
|                            | Join location: S                                                  | Server<br><u>tion ( <i>AttractionId</i>)<br/>=Country ( <i>CountryId</i>)</u>                                |                                                                                                 |                                                                       | ~ |

para indicarnos que ésta es la tabla base del For Each.

Recordemos que el For each recorre una tabla física, por lo que el nombre Attraction que aparece en el listado de navegación es el de la tabla física ATTRACTION, no el de la transacción base que hemos escrito en el procedimiento. GeneXus deduce esta tabla porque es la tabla asociada a esa transacción base que indicamos.

$${}_{Page}24$$

| 🐼 Start Page 🗙 🗳 Attraction                                                                                                    | nsList X 📋 Navigation View X                                                                                                    | •   |
|----------------------------------------------------------------------------------------------------|----------------------------------------------------------------------------------------------------|-----|
| Image: X     Image: X     Image | Image: Selist X       Image: Selist X       Image: Selist X         Name       Image: Selist X       Environment       Image: Selist X         Name       Image: Selist X       Environment       Image: Selist X         Description       AttractionsList       Spec. Version       Image: Selist X         Output Devices       File       Form Class       Graphic         Main       Yes       Program Name       AttractionsList         Base TABLE       Program Name       AttractionsList         Call Protocol       HTTP         Parameters       Hitraction Id         Index:       Index: IATTRACTION         Navigation       Start from: FirstRecord         filters:       Loop while: NotEndOfTable | · · |
| 😵 0 Errors 🛕 0 Warnings 🔗 1                                                                                                    | Success                                                                                                    | ~   |

También nos indica que para ordenar el listado de atracciones

| Pattern:        | Procedure Attrac                                     | tionsList Navigation Repo                                                                                                    | rt                                                                                        |                                                                     | _ |
|-----------------|------------------------------------------------------|----------------------------------------------------------------------------------------------------|-------------------------------------------------------------------------------------------|---------------------------------------------------------------------|---|
| AttractionsList | Name<br>Description<br>Output Devices<br>Main        | AttractionsList<br>Attractions List<br>File<br>Yes                                                                                                    | Environment<br>Spec. Version<br>Form Class<br>Program Name<br>Call Protocol<br>Parameters | Default (C#)<br>15_0_0-104342<br>Graphic<br>AttractionsList<br>HTTP |   |
|                 | Levels                                               | ion Line: 10)                                                                                                    |                                                                                           |                                                                     |   |
|                 | Order:<br>Navigation<br>filters:<br>Join location: S | AttractionId<br>Index: JATTRACTION<br>Start from: FirstRecord<br>Loop while: NotEndOfTable<br>server<br>ction ( <u>AttractionId</u> )<br>= <u>Country (CountryId</u> ) |                                                                                           |                                                                     |   |

se utilizó el atributo AttractionId (que es la clave primaria de la tabla Attraction)...

Nos indica también que recorrió todos los registros de la tabla: pues empezó por el primer registro e iteró hasta llegar al fin de la tabla.

| Image: X     Start Page: X     Attraction       Pattern:     Image: X     AttractionsList | IsList X INAvigation View X  Procedure AttractionsList Navigation Report Name AttractionsList Environment IDescription Attractions List Spec. Version Information Information Spec. Version Information Informatio | · |
|-------------------------------------------------------------------------------------------|----------------------------------------------------------------------------------------------------|---|
|                                                                                           | Levels For Each Attraction (Line: 10)                                                                                                    |   |
|                                                                                           | Order:     AttractionId<br>Index: IATTRACTION       Navigation     Start from: FirstRecord<br>filters:       Loop while:     NotEndOfTable       Join rocation:     Server                                                                                                    |   |
| 🛛 😧 0 Errors 🛕 0 Warnings 🕑 1                                                             | Success                                                                                                    | ~ |

es decir que mostró todas las atracciones.... y por último... nos indica que la tabla que **navegó** fue Attraction

| Pattem: | Procedure Attra                                                       | ctionsList Navigation Repo                                                                                                    | rt                                          |                                    | e |
|---------|-----------------------------------------------------------------------|----------------------------------------------------------------------------------------------------|---------------------------------------------|------------------------------------|---|
|         | Description<br>Output Devices<br>Main                                 | Attractions List<br>Attractions List<br>File                                                                                   | Environment<br>Spec. Version<br>Form Class  | Default (C#) 15_0_0-104342 Graphic | ^ |
|         | Levels                                                                | 103                                                                                                    | Program Name<br>Call Protocol<br>Parameters | AttractionsList<br>HTTP            |   |
|         | For Each Attrac<br>Order:<br>Navigation<br>filters:<br>Join location: | tion (Line: 10)<br><u>AttractionId</u><br>Index: IATTRACTION<br>Start from: FirstRecord<br>Loop while: NotEndOfTable<br>Server |                                             |                                    |   |
|         |                                                                       | action ( <u>AttractionId</u> )<br>= <u>Country</u> ( <u>CountryId</u> )                                                        |                                             |                                    | ~ |

# y que **debió acceder** a Country

| Start Page     >>>>>>>>>>>>>>>>>>>>>>>>>>>>>>>> | sList X 💽 Naviga<br>Procedure Attra<br>Name<br>Description<br>Output Devices<br>Main       | tion View X<br>ctionsList Navigation Repo<br>) AttractionsList<br>Attractions List<br>File<br>Yes                                                                                                  | rt<br>Environment<br>Spec. Version<br>Form Class<br>Program Name<br>Call Protocol<br>Parameters | Default (C#)<br>15_0_0-104342<br>Graphic<br>AttractionsList<br>HTTP | = | • |
|-------------------------------------------------|--------------------------------------------------------------------------------------------|----------------------------------------------------------------------------------------------------|-------------------------------------------------------------------------------------------------|---------------------------------------------------------------------|---|---|
|                                                 | Levels<br>For Each Attrac<br>Order:<br>Navigation<br>filters:<br>Join location:<br>E=Attra | tion (Line: 10)<br><u>AttractionId</u><br>Index: IATTRACTION<br>Start from: FirstRecord<br>Loop while: NotEndOfTable<br>Server<br><u>action ( AttractionId</u> )<br><u>= Country ( CountryId</u> ) |                                                                                                 |                                                                     |   | ~ |

para recuperar información, ya que en nuestro listado mostramos al nombre del país.

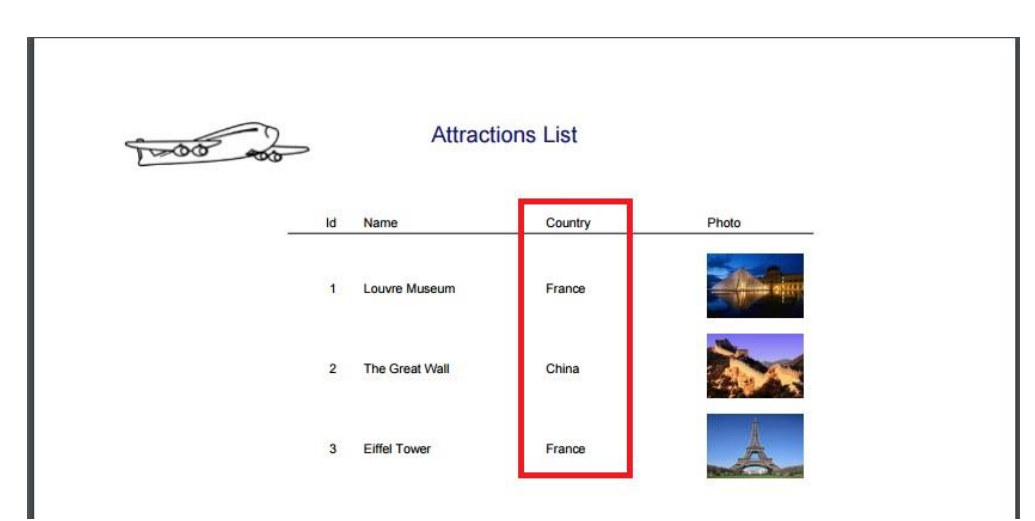

Volvamos ahora al Source del procedimiento

Una cosa que nos había quedado pendiente es que las atracciones salgan listadas ordenadas en forma alfabética,

Page 26

o sea por nombre de atracción.

Y esto lo logramos simplemente escribiendo luego del "For Each Attraction", la cláusula "order AttractionName"

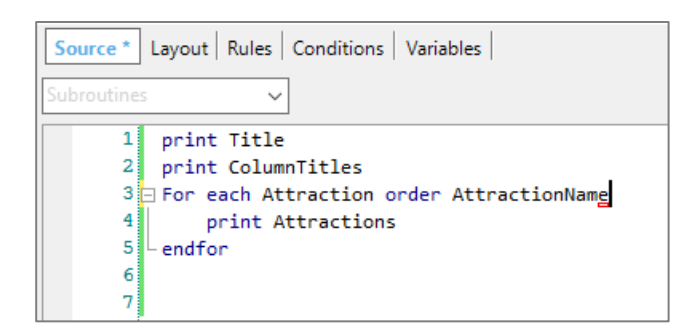

Vamos ahora a ejecutar el procedimiento para verlo...

Y vemos que ahora las atracciones turísticas son listadas ordenadas alfabéticamente por su nombre.

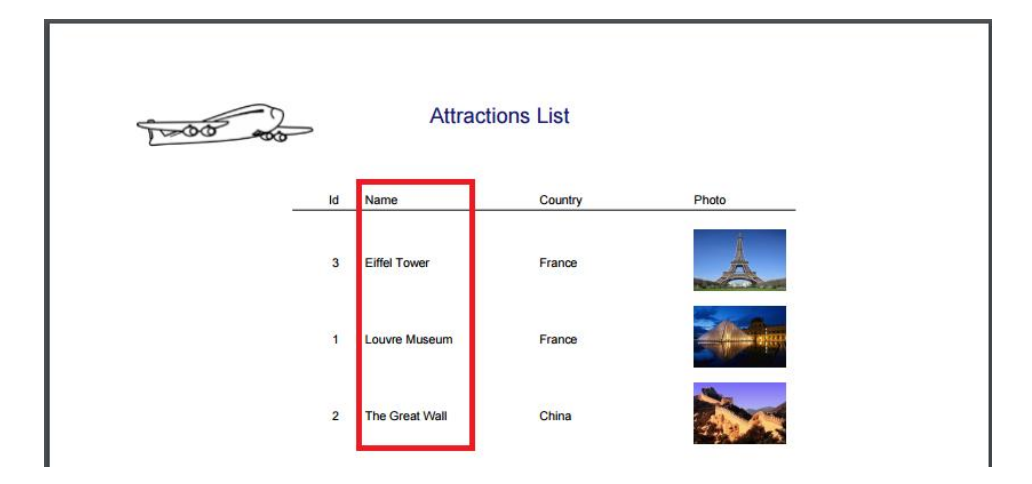

Si observamos el listado de navegación, vemos cómo lo indicaba:

| Pattem:         | Procedure Attrac                                                         | ctionsList Navigation Re                                                                                                    | port                                                                                      |                                                                     |        |
|-----------------|--------------------------------------------------------------------------|----------------------------------------------------------------------------------------------------|-------------------------------------------------------------------------------------------|---------------------------------------------------------------------|--------|
| AttractionsList | Name<br>Description<br>Output Devices<br>Main                            | AttractionsList<br>Attractions List<br>File<br>Yes                                                                          | Environment<br>Spec. Version<br>Form Class<br>Program Name<br>Call Protocol<br>Parameters | Default (C#)<br>15_0_0-104342<br>Graphic<br>AttractionsList<br>HTTP |        |
|                 | Warnings<br>A <u>spc0038</u> There startin<br>Levels<br>For Each Attract | is no index for order <u>Attra</u><br>ng at line 3.                                                                         | <u>ctionName;</u> poor perfor                                                             | mance may be noticed in g                                           | roup   |
|                 | Order:<br>Navigation<br>filters:<br>Join location:                       | AttractionName<br>! No index<br>Start from: FirstRecord<br>Loop while: NotEndOfTabl<br>Server                               | e                                                                                         |                                                                     |        |
|                 | Attractio                                                                | <u>ction ( <i>AttractionId</i>) INTO g</u><br>nPhoto <u>AttractionId Attract</u><br>= <u>Country ( <i>CountryId</i>) IN</u> | <u>CountryId</u> <u>AttractionPho</u><br>ionName<br>TO <u>CountryName</u>                 | <u>:o.Uri</u>                                                       |        |
|                 |                                                                          |                                                                                                    |                                                                                           |                                                                     | $\sim$ |

Page 2

Por ahora no prestemos atención a la advertencia que el listado nos informa.

Ahora vamos a observar algo interesante. Y es que GeneXus nos permite ordenar por el valor de un atributo que no está en la tabla ATTRACTION, sino en su tabla extendida.

Cambiemos el atributo del order, por CountryName:

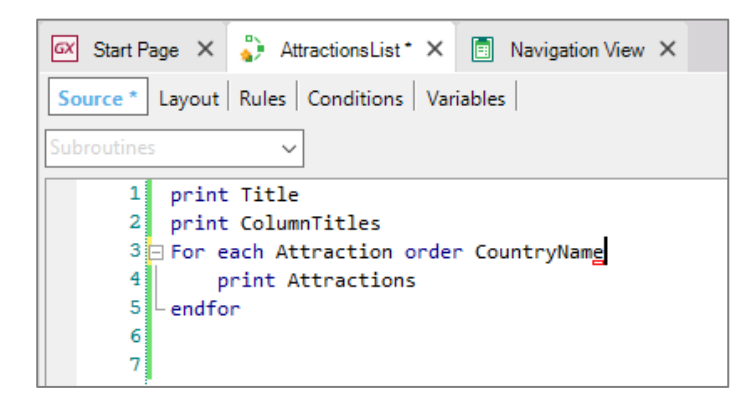

Este atributo no se encuentra físicamente en la tabla base del For each

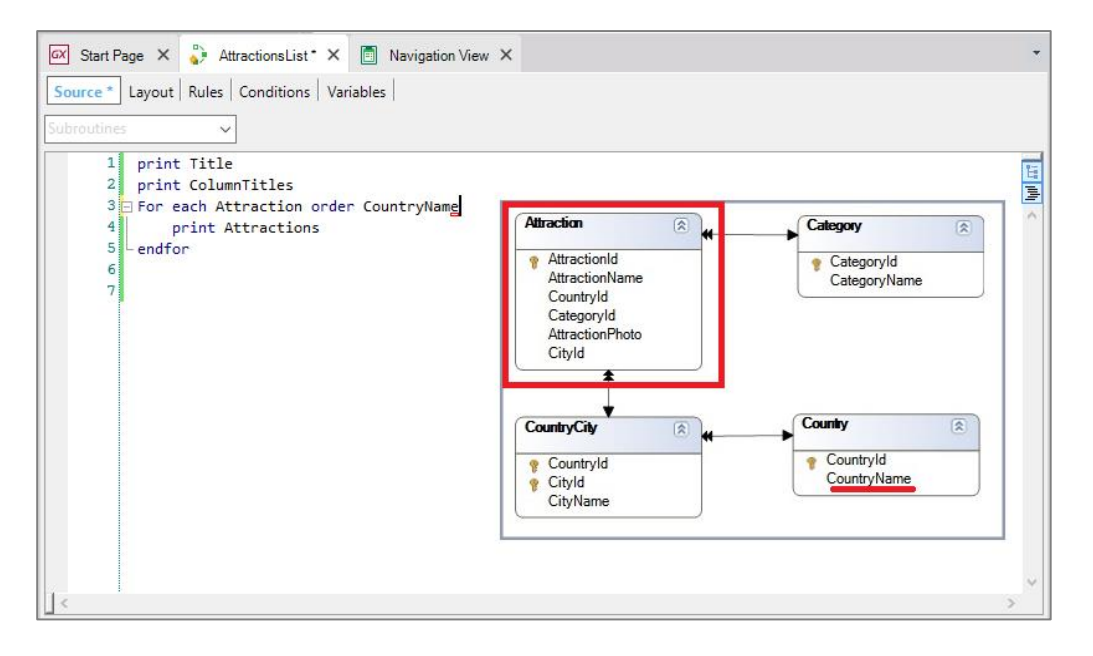

pero se encuentra en la tabla extendida de la tabla base navegaday por lo tanto podemos ordenar por él.

Ejecutemos el procedimiento para ver el resultado.

Y vemos que jahora salen listadas las atracciones ordenadas alfabéticamente por el nombre de país!

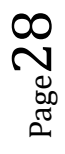

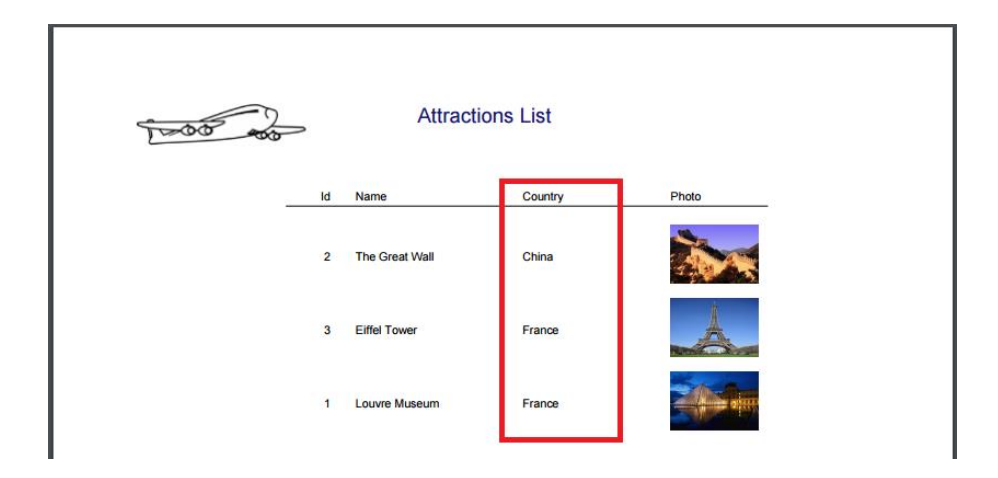

Así como hemos agregado la **cláusula opcional "order"**, al For each, la sintaxis del For each permite que le agreguemos varias cláusulas y definiciones opcionales más, como veremos.

Por ejemplo, ¿qué pasaría si en la agencia de viajes nos piden que listemos solamente las atracciones turísticas de Francia?

| 1-00 00 | 2  | Attract        | ions List |       |
|---------|----|----------------|-----------|-------|
| -       | ld | Name           | Country   | Photo |
|         | 2  | The Great Wall | China     | XXX   |
|         | 3  | Eiffel Tower   | France    |       |
|         | 1  | Louvre Museum  | France    |       |

Solamente agregaremos al comando For Each, una claúsula llamada **Where**, para que filtre y muestre únicamente los datos que cumplan con la condición deseada.

Así que nos posicionamos en el renglón siguiente al For Each y escribimos Where...CountryId=2, ya que sabemos que el Id de Francia es el 2.

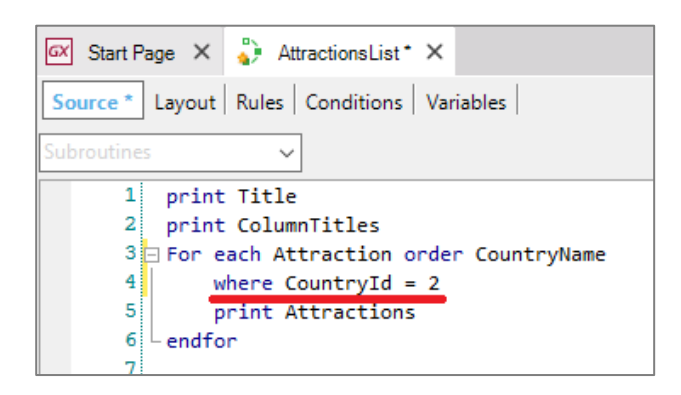

Page.

Hagamos F5.

| 1000 | >  | Attracti      | ions List |       |
|------|----|---------------|-----------|-------|
|      | ld | Name          | Country   | Photo |
|      | 1  | Louvre Museum | France    |       |
|      | 3  | Eiffel Tower  | France    | Å     |

En lugar de filtrar por el identificador de país, podríamos haber escrito Where CountryName='France'.

| 1 | print Title                             |
|---|-----------------------------------------|
| 2 | print ColumnTitles                      |
| 3 | □ For each Attraction order CountryName |
| 4 | where CountryName = 'France'            |
| 5 | print Attractions                       |
| 6 | endfor                                  |

Salvamos y ejecutamos otra vez el reporte....

¡Y vemos que el resultado es exactamente el mismo!

| T-00 -00 |    | Attractions   | s List  |       |
|----------|----|---------------|---------|-------|
| _        | ld | Name          | Country | Photo |
|          | 1  | Louvre Museum | France  |       |
|          | 3  | Eiffel Tower  | France  | Å     |

Si observamos ahora el listado de navegación:

| 🐼 Start Page 🗙 🦆 Attraction                     | sList X 🖸 Navigation View X                                                                                                    | • |
|-------------------------------------------------|----------------------------------------------------------------------------------------------------|---|
| Start Page     >>>>>>>>>>>>>>>>>>>>>>>>>>>>>>>> | Stist X       Image: State of the state of the state of | • |
|                                                 | Levels     Image: CountryName       For Each Attraction (Line: 10)     Image: CountryName       Order:     CountryName       I No index     Image: Navigation       Navigation     Start from: CountryName = 'France'       filters:     Loop while: CountryName = 'France'       Join location:     Server       Image: Country ( CountryId)                                                                                                    |   |
|                                                 |                                                                                                    | ~ |
| 🛛 🚫 0 Errors 🛕 1 Warnings 📀 0                   | Success                                                                                                    |   |

Vemos que ya no se recorre toda la tabla Attractions. Como estamos ordenando por CountryName, para quedarnos con los países de nombre 'France' solamente tiene que recorrer un pedacito de la tabla y no toda. Es análogo a buscar en un diccionario la palabra 'France'. No se busca en todo el diccionario. Se accede directamente a la "F".

Finalmente actualizamos los cambios en GeneXus Server.

Repasemos ahora los conceptos aprendidos:

El comando For each se utiliza para recorrer cada registro de una tabla y hacer algo con su información relacionada.

|                                                         | GeneXus |
|---------------------------------------------------------|---------|
| Conceptualization                                       |         |
| For each <i>TransactionName.LevelName</i><br><br>endfor |         |
|                                                         |         |

Para ello le indicamos el nombre del nivel de la transacción cuya tabla asociada queremos recorrer.

Page 3

|                                           | GeneXus |
|-------------------------------------------|---------|
| Conceptualization                         |         |
| For each <u>TransactionName.LevelName</u> |         |

A esta indicación de nivel le llamamos transacción base del for each:

|                                                                      | GeneXus |
|----------------------------------------------------------------------|---------|
| Conceptualization                                                    |         |
| Base transaction<br>For each TransactionName.LevelName<br><br>endfor |         |
|                                                                      |         |

Y de ese nivel GeneXus inferirá la tabla a recorrer, a la que llamamos **tabla base** del for each.

|                                                                      | GeneXus    |
|----------------------------------------------------------------------|------------|
| Conceptualization                                                    |            |
| Base transaction<br>For each TransactionName.LevelName<br><br>endfor | Base table |
|                                                                      |            |

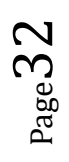

El conjunto de atributos que están entre el For each y el Endfor deben pertenecer a la tabla extendida de esa tabla base a recorrer.

|                                    | GeneXus                               |
|------------------------------------|---------------------------------------|
| Conceptualization                  |                                       |
| For each TransactionName.LevelName | Base table<br>t e<br>n<br>d<br>e<br>d |
|                                    |                                       |

Aquí resumimos lo que hemos visto hasta el momento del comando for each:

|                                                                                                    | GeneXus                               |
|----------------------------------------------------------------------------------------------------|---------------------------------------|
| Conceptualization                                                                                                    |                                       |
| For each BaseTransaction<br>order Att <sub>1</sub> , Att <sub>2</sub> ,, Att <sub>n</sub><br>where condition<br>MainCode<br>endfor | Base table<br>t e<br>n<br>d<br>e<br>d |
|                                                                                                    |                                       |

Mediante la cláusula **Order** es posible indicar el criterio por el cual ordenar la información devuelta por el For each. El orden puede ser de acuerdo a los atributos de la tabla base del For each o de su extendida. Como vemos, se puede ordenar por un solo atributo, o por varios.

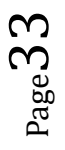

|   |                                                                                                    | GeneXus    |
|---|----------------------------------------------------------------------------------------------------|------------|
| C | Conceptualization                                                                                                    |            |
|   | For each BaseTransaction<br>order Att <sub>1</sub> , Att <sub>2</sub> ,, Att <sub>n</sub><br>where condition<br>MainCode<br>endfor | Base table |

# < ▷ ∅ ₦ ९ ∞

Por ejemplo, si también mostráramos la categoría de la atracción turística en el listado y quisiéramos ordenarlo por nombre de país y dentro de las atracciones que son del mismo país, por nombre de categoría... escribiríamos ambos atributos en forma ordenada: primero CountryName y luego CategoryName...

| Attractions        | List             |
|--------------------|------------------|
| Attractions        | List             |
| me Country         |                  |
| Goundy             | Photo Category   |
| e Great Wall China |                  |
| el Tower France    | Monument         |
| vre Museum France  | Museum           |
| H                  | tel Tower France |

Aquí tanto CountryName, como CategoryName no están presentes en la tabla base, Attraction, sino en tablas de la extendida:

 $P_{age}34$ 

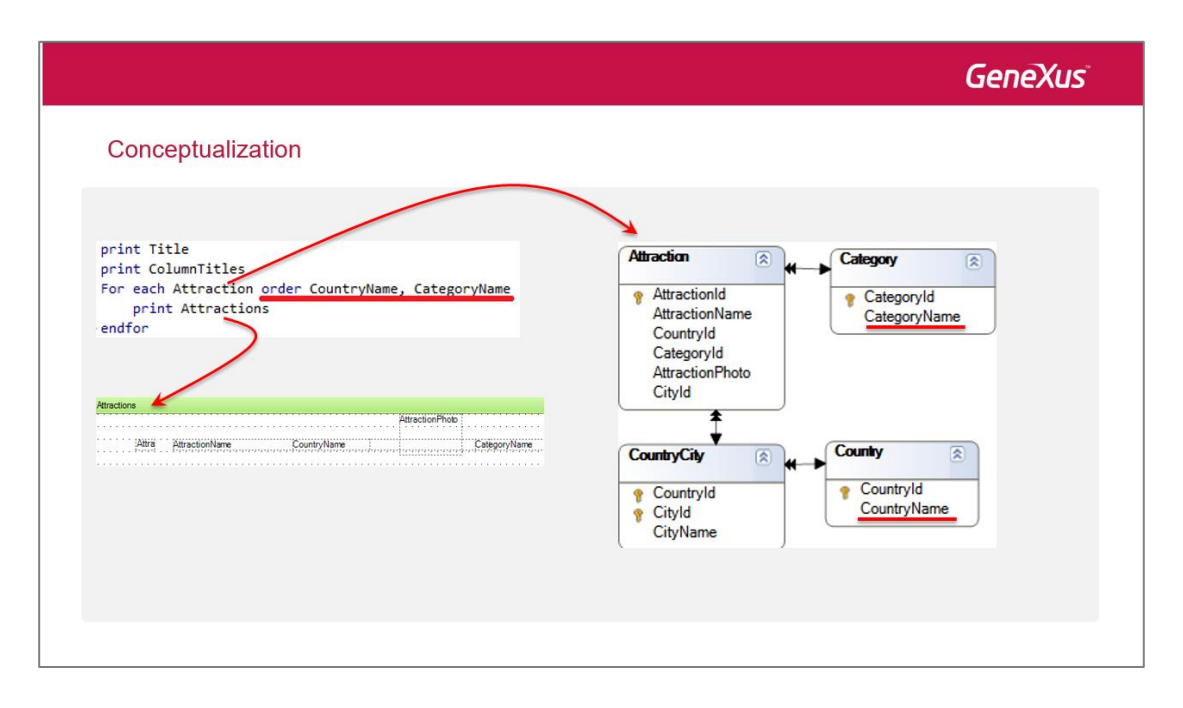

Para filtrar la información devuelta por el For each se utiliza la cláusula **Where**, en la que especificamos la condición que deberán cumplir los registros para ser elegidos:

|                                                                                                    | GeneXus                               |
|----------------------------------------------------------------------------------------------------|---------------------------------------|
| Conceptualization                                                                                                    |                                       |
| For each BaseTransaction<br>order Att <sub>1</sub> , Att <sub>2</sub> ,, Att <sub>n</sub><br>where <u>condition</u><br>MainCode<br>endfor | Base table<br>t e<br>n<br>d<br>e<br>d |
|                                                                                                    |                                       |

La condición puede ser compleja, incluyendo varias condiciones unidas por AND u OR, es decir, por ejemplo:

• Condition1 AND Condition2: lo que significa que ambas deben cumplirse a la vez

|                                                             |                                                                                                    | Ge         | eneXus                               |
|-------------------------------------------------------------|----------------------------------------------------------------------------------------------------|------------|--------------------------------------|
| Conceptualization                                           |                                                                                                    |            |                                      |
| For each<br>order Att,<br>where co<br><u>Main</u><br>endfor | BaseTransaction<br>, Att <sub>2</sub> ,, Att <sub>n</sub><br>ndition<br>Code<br>condition <sub>1</sub> and condition <sub>2</sub> | Base table | E<br>x<br>t<br>e<br>n<br>d<br>e<br>d |

• Condition1 **OR** Condition2: lo que significa que de cumplirse una de las dos, ya alcanza para que el registro que se está evaluando pase el filtro:

|                                                                                                    | GeneXus                               |
|----------------------------------------------------------------------------------------------------|---------------------------------------|
| Conceptualization                                                                                                    |                                       |
| For each BaseTransaction<br>order Att <sub>1</sub> , Att <sub>2</sub> ,, Att <sub>n</sub><br>where condition<br>MainCode<br>endfor<br>condition <sub>1</sub> and condition <sub>2</sub><br>condition <sub>1</sub> or condition <sub>2</sub> | Base table<br>t e<br>n<br>d<br>e<br>d |

También podemos colocar varias cláusulas **Where**, lo que es lo mismo que escribir una sola, con las condiciones unidas por **AND**:

 ${}^{\rm Page}36$ 

|                                                                                                    | GeneXus                            |
|----------------------------------------------------------------------------------------------------|------------------------------------|
| Conceptualization                                                                                                    |                                    |
| For each BaseTransaction<br>order Att <sub>1</sub> , Att <sub>2</sub> ,, Att <sub>n</sub><br>where condition <sub>1</sub> and<br>where condition <sub>2</sub> and<br><br>where condition <sub>n</sub> and<br>MainCode<br>endfor | Base table<br>t e<br>n d<br>e<br>d |

Dentro del comando for each, en su **código principal**, se escriben los comandos que queremos que se ejecuten uno a continuación del otro para realizar paso a paso lo que se necesite con el registro de la tabla base sobre el que se está posicionado en cada momento... y los asociados por tabla extendida:

|                                                                                                    | GeneXus                               |
|----------------------------------------------------------------------------------------------------|---------------------------------------|
| Conceptualization                                                                                                    |                                       |
| For each BaseTransaction<br>order Att <sub>1</sub> , Att <sub>2</sub> ,, Att <sub>n</sub><br>where condition <sub>1</sub><br>where condition <sub>2</sub><br><br>where condition <sub>n</sub><br><u>MainCode</u><br>endfor | Base table<br>t e<br>n<br>d<br>e<br>d |

Por ejemplo, imprimir un printblock:

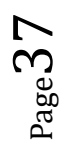

|                                                                                    |          |                |            | G                      | eneXus   |
|------------------------------------------------------------------------------------|----------|----------------|------------|------------------------|----------|
| Conceptualization                                                                  |          |                |            |                        |          |
| print Title                                                                        |          |                | Attraction | s List                 |          |
| For each Attraction order CountryName, CategoryName<br>print Attractions<br>endfor | <u> </u> | Name           | Country    | Photo                  | Category |
| Hendow and the second second                                                       | 2        | The Great Wall | China      |                        |          |
| Bitra AtractionName CountryName CastgoryName                                       | 3        | Eiffel Tower   | France     |                        | Monument |
|                                                                                    | 1        | Louvre Museum  | France     | - <sup>1</sup> → einii | Museum   |
|                                                                                    |          |                |            |                        |          |
|                                                                                    |          |                |            |                        |          |

Así nos queda, por tanto, la estructura del comando for each hasta donde vimos:

|                                                                                                    | GeneXus                    |
|----------------------------------------------------------------------------------------------------|----------------------------|
| Conceptualization<br>For each BaseTransaction<br>order Att <sub>1</sub> , Att <sub>2</sub> ,, Att <sub>n</sub><br>where condition <sub>1</sub><br>where condition <sub>2</sub><br><br>where condition <sub>n</sub><br>MainCode | Base table E x t e n d e d |
| endfor                                                                                                    |                            |

El comando admite más cláusulas y opciones. Alguna será vista en otros videos. Otras se abordarán en otros cursos.

| Ge                                         | eneXus                                                                          |  |
|--------------------------------------------|---------------------------------------------------------------------------------|--|
| Videos<br>Documentation<br>Certificactions | training.genexus.com<br>wiki.genexus.com<br>training.genexus.com/certifications |  |
|                                            |                                                                                 |  |

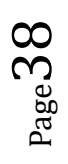